Prestigio P200T / Prestigio P200DVD-X User's Manual

Before using this product, please read the security instructions first and bear them in mind when using the product.

PRESTIGIO P200T / PRESTIGIO P200DVD-X

ENG

1

## Safety Instruction

#### Warning

TO PREVENT FIRE OR SHOCK HAZARD. DO NOT EXPOSE THIS APPLIANCE TO RAIN OR MOISTURE.

ENG

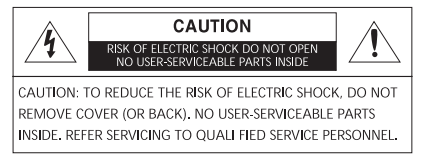

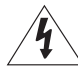

THIS SYMBOL IS INTENDED TO ALERT THE USER TO THE PRESENCE OF UNINSULATED. DANGEROUS VOLTAGE. WITHIN THE PRODUCTS ENCLOSURE THAT MAY BE OF SUFFICIENT MAGNITUDE TO CONSTITUTE A RISK OF ELECTRIC SHOCK TO PERSONS.

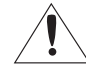

THIS SYMBOL IS INTENDED TO ALERT THE USER TO THE PRESENCE OF IMPORTANT OPERATING AND MAINTENANCE (SERVICING) INSTRUCTIONS IN THE LITERATURE ACCOMPANYING THE APPLIANCE.

## Important Safety Instructions

This equipment has been designed and manufactured to meet international safety standards but, like any electrical equipment, care must be taken if you are to obtain the best results and safety is to be assured. So, please read the points below for your own safety. They are of a general nature, intended to help you with all your electronic consumer products and some points may not apply to the goods you have just purchased.

• Read these instructions.

•Keep these instructions.

•Heed all warnings.

Follow all instructions.

• Do not use this apparatus near water.

• Clean only with a dry cloth.

• Do not block any ventilation openings. Install in accordance with the manufacturer's instructions.

• Do not install near any heat sources such as radiators, heat registers, stoves, or other apparatus (including amplifiers) that produce heat.

• This TV is not completely disconnected from a power supply line, as minute current is consumed even when the POWER switch is turned off.

• Do not place hot objects or naked flame sources, such as lighted candles or nighlights on, or close to the TV. High temperatures can melt plastic and lead to fires.

• Do not set on top of the TV any object or container that might spill liquids or small objects into the TV.

• Protect the power cord from being walked on or pinched, particularly at plugs, convenience receptades, and the point where it exits the apparatus.

• Only use attachments/accessories specified by the manufacturer.

• Use only with the cart, stand, tripod, bracket, or table specified by the manufacturer, or sold with the apparatus. When a cart is used, use caution when moving the cart/apparatus combination to avoid injury from tip-over.

• Unplug this apparatus during lightning storms or when unused for long periods of time.

• Refer all servicing to qualified service personnel. Servicing is required when the apparatus has been damaged in any way, such as power supply cord or plug is damaged, liquid has been spilled or objects have fallen into the apparatus, the apparatus has been exposed to rain or moisture, does not operate normally, or has been dropped.

• The apparatus shall not be exposed to dripping or splashing and no objects filled with liquids, such as vases, shall be placed on the apparatus.

CAUTION: Danger of explosion if battery is incorrectly replaced. Replace only with the same or equivalent type.

## **Overview**

Front view

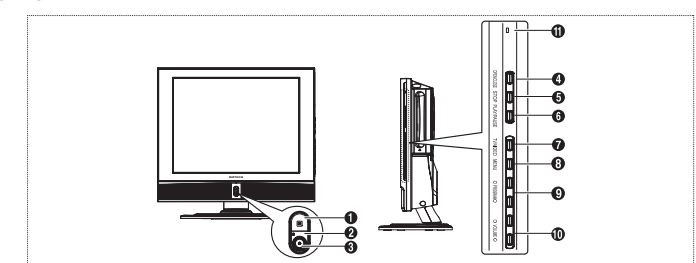

1 Remote Control Sensor

 $2\,\text{POWER:} Turns the TV on and off.$ 

3 LED Lights

4 (OPEN/CLOSE): OPEN/CLOSE the DVD.

5 (STOP): Stop the DVD playback.

6 (PLAY/PAUSE): Play the DVD or temporarily stop playback.

7 TV/VIDEO: Selects an external device connected to the TV.

 $8\,\text{MENU:}$  To access or close menus, simultaneously.

9 PROGRAM: Changes channels or "Move/Adjust" to items on the on-screen menu.

10 VOLUME: Increases or decreases the volume. This is also used to select the "MOVE/PREV" item on the on-screen menu. 11 ON/DISC

### **Rear Panel Jacks**

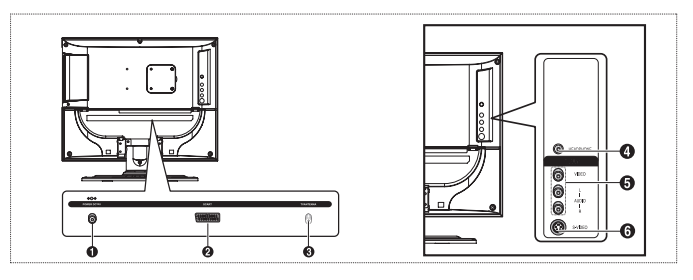

1 POWER INPUT CONNECTOR 2 SCART JACK 3 TV ANTENNA INPUT JACK 4 HEADPHONE JACK:Used for headphones that can be purchased additionally. 5 LINE (VIDEO/AUDIO) INTPUT JACKS 6 S-VIDEO INPUT JACK

PRESTIGIO P200T / PRESTIGIO P200DVD-X

ENG

### **Remote Control**

BNG

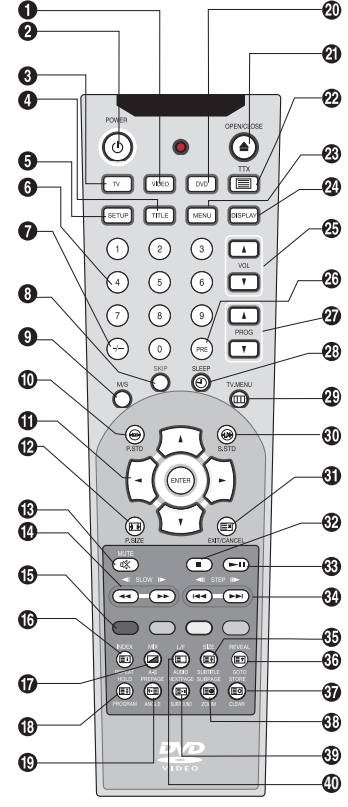

- 1 VIDEO: Displays all available video sources.
- 2 POWER: Turns the TV on and off.
- 3 TV: Switches to TV mode.

20

- 4 TITLE: For selecting a title on the disc.
- 5 SETUP: For initial DVD player settings.
- 6 NUMBER BUTTONS: Selects channels directly on the TV.
- 7 -/---: Selects channels over 10. For example, to select channel 21, press
- "-/—" then press "2","1".
- 8 SKIP: Skipping unwanted channels.
- 9 M/S: Sound mode selection.
- 10 P.STD: Configures various video settings. 11 ARROW/ENTER: Select an item of menu/Change confirmation.
- 12 P.SIZE: Changes the screen size.
- 13 MUTE: Temporarily mute the sound.
- 14 SCAN/SLOW: For fast and slow playback.
- 15 COLOR KEY: FASTTEXT TOPIC SELECTION.
- 16 INDEX/REPEAT: PROGRAMME SELECTION BY NAME/For specifying and
- repeating playback of a segment.
- 17 MIX/A-B: VIDEO & TTX MIX/For repeated playback of disc titles, chapters or sound.
- 18 HOLD/PROGRAM: TELETEXT PAGE/For playback in a specified order.
- 19 PRE PAGE/ANGLE: TELETEXT PREVIOUS PAGE/For viewing scenes from different.
- 20 DVD: Displays the DVD.
- 21 OPEN/CLOSE: OPEN/CLOSE the DVD tray.
- 22 TTX: Switches to Teletext mode.
- 23 MENU: For displaying the menu contained in the disc.
- 24 DISPLAY: Displays the current channel and the audiovideo settings.
- 25 VOL: Increases or decreases the volume.
- 26 PRE: Moves to the previous channel.
- 27 PROG: Changes channels.
- 28 SLEEP: Selects a preset time interval for automatic shutoff.
- 29 TV MENU: Displays the OSD menu.
- 30 S.STD: Configures various audio settings.
- 31 EXIT/CANCEL: Exit the current configuration or the teletext display.
- 32 STOP: Stop the DVD playback.
- 33 PLAY/PAUSE: Play the DVD or temporarily stop playback.
- 34 SKIP/STEP: For skipping to the next chapter For playing one frame at
- a time.

35 SIZE/SUBTITLE: TELETEXT SIZE SELECTION/For selecting the subtitle language.

36 REVEAL/GOTO: TELETEXT REVEAL/For jumping to a specified location. 37 STORE/CLEAR: To store the teletext in the LISTmode/To erase a program content.

38 SUB PAGE/ZOOM: TELETEXT SUB-PAGE/For magnifying the screen. 39 NEXT PAGE/SURROUND: TELETEXT NEXTPAGE/ For stereophonic sound effect.

40 L/F /AUDIO: Switching the LIST or FLOF mode./For selecting the audio language.

## **Connecting Your TV**

Connecting an Antenna or Cable without a Decoder box

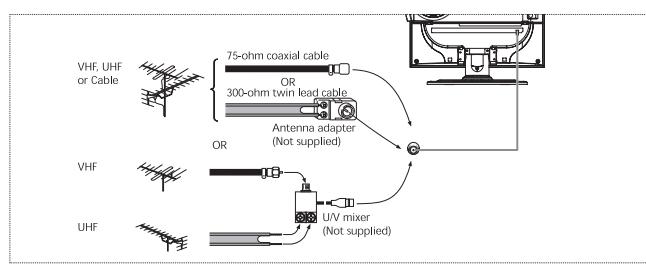

## Connecting the Video or S-Video/Audio Jacks

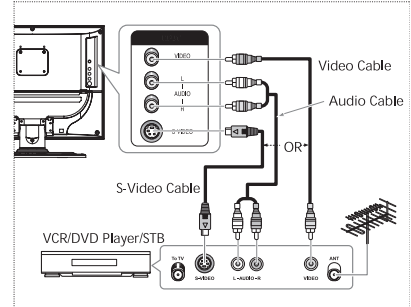

Connecting the Scart Jack

Account

SAT

#### cables. (Connect the cable to the terminal of the same color) - You can use the S-Video cable to connect a VCR or a DVD

**Connection Procedures** 

the back of your VCR.

player for better video quality. - If your VCR does not support stereo sound, connect the mono audio out jack to the AUDIO INPUT (left) jack.

1 Connect the antenna cable to the ANTENNA IN terminal on

2 Connect the VIDEO/AUDIO INPUT jacks of the TV and the

video/audio output jacks of your VCR with the video/audio

Procedures for watching a video over a VCR

Turn the TV on, and select 'VIDEO 2' using the VIDEO button on the remote control.

- If you have connected a S-Video cable, select 'S-Video'.

#### **Connection Procedures**

1 AV1 is used for the equipment with an RGB output, such as video game devices or video disc players.

This end can be fitted with:

- A SCART connector
- Three RCA connectors(VIDEO+AUDIO\_L+AUDIO\_R)

#### Procedures for watching a Video over a VCR

1 Turn the TV on, and select 'VIDEO1' using the VIDEO button on the remote control.

NOTE: When the RGB colors look abnormal on screen, check the SCART cable if it's properly connected.

PRESTIGIO P200T / PRESTIGIO P200DVD-X

ENG

## **Check Before Using**

Please check the following check list before using the TV.

1 Is the antenna cable connected properly?

2 Is the AC adapter connected properly?

-When you connect the adapter to the unit, turn the power switch on the front panel to "off", and then connect the adapter cable.

- When not using the adapter for a long time period, separate the AC adapter from both the main body and the power outlet on the wall.

3 Are the remote control batteries installed properly?

- Install two AAA size batteries according to the correct polarity.

- The remote control works up to about 7~10m from the TV, 3m to the left or right of the TV, and to within 30 degrees from the remote control sensor of the TV.

4 Have the receive channels been configured?

5 Are the cables connected to any external devices connected properly?

## Watching TV

## Turning the TV On and OFF

Press the POWER button on the remote control (or on the front panel of the unit.) You can also switch on by pressing the PROG buttons.

• When you turn the power ON, the screen appears and the POWER/STANDBY light is turned off.

• When you turn the power OFF, the screen goes blank, and the POWER/STANDBY light turns red.

## Selecting the Menu Language

1 Press the TV.MENU button. The OSD MENU will be displayed. 2 Select Function using the  $\backslash/$  button and then press the > button.

3 Language using the ∨ ∧ button and then press the > button. 4 Select the desired menu language using the ∨ ∧ button. 5 Press the EXIT/CANCEL button to exit the menu.

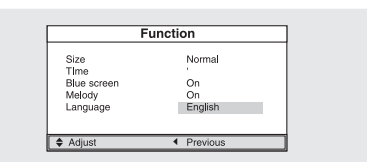

## Viewing the Status Information

Press the DISPLAY button on the remote control. The TV will display the input source, the picture mode, the sound mode, the MTS mode, sleep time and the current time.

## Adjusting the Volume

Adjust the volume using the VOL  $\land \lor$  button.

## Muting the Sound

6

Press the MUTE button. You can conveniently use the MUTE button when a telephone or a door bell rings. To cancel, press the MUTE button again.

PRESTIGIO P200T / PRESTIGIO P200DVD-X

ENG

## Viewing a Video or DVD

Press the VIDEO button.

### Storing Channels Automatically

1 Press the TV.MENU button. The OSD MENU will be displayed.

2 Select Setup using the  $\backslash / \land$  button and then press the > button.

3 Select Auto program using the  $\lor \land$  button and then press the > button.

4 Select Country using the  $\lor \land$  button and then press the > button.

5 Select your country using the  $\lor$  / hutton and then press the > button.

6 Select Search using the  $\backslash/ \land$  button and then press the > button.

## Manual Storing of Channels

When storing channels manually, you can choose:

- Whether or not to store each of the channels found.

- The programme number by which you wish to identify each stored channel.

1 Press the TV.MENU button. The OSD MENU will be displayed.

2 Select Setup using the  $\backslash / \land$  button and then press the > button.

3 Select Manual program using the  $\lor \land$  button and then press the > button.

4 Select System using the  $\backslash /$  button and then press the >

button. Auto > BG > DK > I > L > LP > Auto

5 Select Program no. using the  $\lor \land$  button and then press the > button. And press the  $\lor \land$  button to select the required channel number.

6 Select Search using the  $V/\Lambda$  button and then press the > button.

The tune scans the frequency range until the first channel on the channel that you selected is received on your screen. 7 Select Store using the  $\vee$  / button and then press the > button. And press the  $\vee$  / button to select the OK. 8 Repeat Step 5 to 7 for each channel to be stored.

**Channel Name** 

1 Press the TV.MENU button. The OSD MENU will be displayed.

2 Select Setup using the  $\lor \land$  button and then press the > button.

3 Select Manual program using the  $\lor \land$  button and then press the > button.

4 Select Name using the  $\lor/\land$  button and then press the > button. And press the  $\lor/\land$  > buttons to edit the name.  $\lor/\land$ : Select the characters (A~ Z, 0~9,-, +).

< > : move on the previous or next letter.

PRESTIGIO P200T / PRESTIGIO P200DVD-X

| Manu        | ial program |
|-------------|-------------|
| System      | Auto        |
| Fine tune   | 0           |
| Program no. | 1           |
| Name        |             |
| Store       |             |
| Search      |             |
| Adjust      | Previous    |

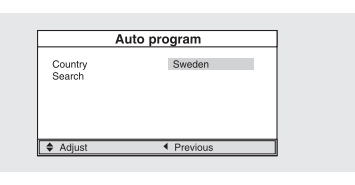

ENG

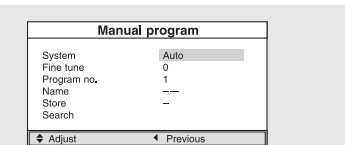

5 Select Store using the  $\lor \land$  button and then press the > button. And press the  $\lor \land$  button to select the OK. 6 Press the EXIT/CANCEL button to exit the menu.

### **Program Edit**

ENG

This function enables you to delete, copy, move or skip the stored programs. 1 Select the channel to tune using the numeric or channel buttons.

2 Press the TV.MENU button. The OSD MENU will be displayed.

3 Select Setup using the  $\backslash / \land$  button and then press the > button.

4 Select Program edit using the  $\backslash/\land$  button and then press the > button.

#### **Delete a Program**

1 Select a program to the deleted with the  $\backslash/\Lambda <>$  buttons. 2 Press the RED button. The selected program is deleted. All the following programs are shifted up one position.

#### Copy a Program

1 Select a program to the copied with the  $\lor \land <>$  buttons. 2 Press the YELLOW button. All the following programs are shifted down one position.

#### Moving a Program

Select a program to the moved with the \/ \< > buttons.
 Press the GREEN button.
 Move the program to the desired program number with the \/ \< > buttons.
 Press the GREEN button again to release this function.

#### **Skipping a Program Number**

Select a program to the skipped with the \/ \< > buttons.
 Press the BLUE button. The skipped program turns to Magenta.
 Press the BLUE button again to release this function.
 When a program number is skipped it means that you will be unable to select it using the \/ \ button during normal TV viewing. If you want to select the skipped program, directly enter program number with the number buttons or select it in the program edit or table menu.

#### Changing Channel

1 Using the CHANNEL buttons.
Press the PROG \/ / buttons to change channels.
You will see all the channels that the TV has memorized.(The TV must have memorized at least three channels.)
2 Using the NUMBER buttons
- To change to single-digit channels(0~9) faster, press"0" before the single digit.Example:For channel 4, press"0," then "4".
- To select a channel over 10, press the -/--- button first.Example:For channel 42, press"-/---,", then "4", then "2".
3 Using the Previous Channel

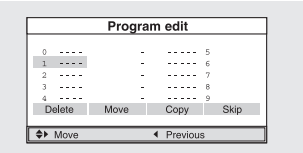

Press the PRE button on the remote control. The TV changed to the last channels to the last channel you were watching.

## When the Picture Quality is Poor or Unstable

Use fine tuning to adjust a particular channel for better picture quality when noise interferes, color quality is poor, or the screen is unstable.

1 Select the channel to tune using the numeric or channel buttons.

2 Press the TV.MENU button. The OSD MENU will be displayed.

3 Select Setup using the  $\backslash / \land$  button and then press the > button.

4 Select Manual program using the  $\backslash / \land$  button and then press the > button.

5 Select Fine tune using the  $\backslash/ \land$  button and then press the > button.

6 Press the  $\backslash/ \land$  button to fine tune and then press the > button.

If you are unable to fine-tune a channel, check that the System settings are correct.

7 Select Store using the  $\vee$  / button and then press the > button. And press the  $\vee$  / button to select OK. 8 Press the EXIT/CANCEL button to exit the menu.

. . . . . .

## Selecting the Picture Status

You can select a video mode from among User, Standard, Dynamic or Mild mode according to your personal preference.

#### QUICK! Press the P.STD button.

Whenever you press this button, Picture Status changes to User > Standard > Dynamic > Mild mode, in this order. 1 Press the TV.MENU button. The OSD MENU will be dis-

played.

2 Select Picture using the  $\backslash/ \land$  button and then press the > button.

3 Select the desired Picture Status using the  $\backslash/$  / button. Whenever you press this button, Picture Status changes to

User > Standard > Dynamic > Mild mode, in this order.

4 When you have finished, press the EXIT/CANCEL button to exit the menu.

**Picture Status** 

• Standard: Select this mode when the surrounding illumination is bright.

• Dynamic: Select this mode to increase picture clarity and sharpness.

• Mild: Select this mode when viewing the TV when the light is low.

• User: Select this mode if you want to adjust the settings according to your personal preferences.

## Adjusting the Picture Settings

1 Press the TV.MENU button. The OSD MENU will be displayed.

2 Select Picture using the  $\backslash/ \land$  button and then press the > button.

3 Select the desired item to adjust using the  $\backslash / \backslash$  button and

PRESTIGIO P200T / PRESTIGIO P200DVD-X

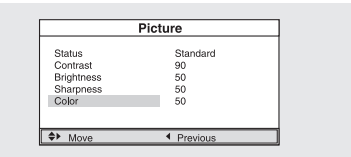

9

| Manual program |          |   |
|----------------|----------|---|
| System         | Auto     |   |
| Fine tune      | 0        |   |
| Program no.    | 1        |   |
| Name           |          |   |
| Store          | -        |   |
| Search         |          |   |
| ≜ ∆diust       | Previous | _ |

ENG

then press the > button.

Picture

4 Select the desired status using the < > button. During the adjustment, an additional adjustment window will be displayed. In addition, Picture Status is automatically changed to User mode. 5 Press the EXIT/CANCEL button to exit the menu.

ENG

- Contrast: Determines the difference in brightness between an object and the background.
- Brightness: Determines the brightness of the screen.
- Sharpness: Determines the sharpness of an object image.
- Color: Determines the color density.

### Selecting the Sound Mode

You can select a sound mode from among User, Standard, Music or Speech mode according to your personal preference.

#### QUICK! Press the S.STD button.

Whenever you press this button, sound status changes to User > Standard > Music > Speech mode, in this order. Sound Status

- Standard: Select this to listen to sound normally.
- Music: Select this to listen to the original sound.
- Speech: Select this to listen to clear voice sound.
- User: Select this if you want to adjust the settings according to your personal preferences.

## Adjusting the BALANCE

Determines the volume ratio between the left and right speakers.

1 Press the TV.MENU button. The OSD MENU will be displayed. 2 Select Sound using the  $\backslash/$  h button and then press the >

button. 3 Select Balance using the  $\lor \land$  button and then press the > button.

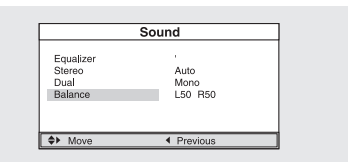

4 Select the desired status using the <> button.

During the adjustment, an additional adjustment window will

be displayed. Also, the Sound Status is automatically changed to User mode.

5 Press the EXIT/CANCEL button to exit the menu.

## Adjusting the EQUALIZER

Determines the volume of the frequency range (low to high tones).

1 Press the TV.MENU button. The OSD MENU will be displayed. 2 Select Sound using the  $\/\/$  button and then press the > button.

3 Move to the Equalizer item using the  $\lor \land$  button and then press the > button.

Equalizer Standard Speech User 100 300 IL SR 6c ◆ Move ◆ Previous

4 Move to the User using the  $\lor \land$  button and then press the > button.

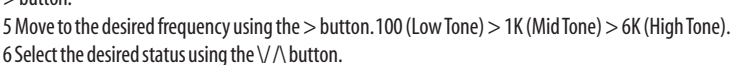

## Choosing a Soundtrack

The M/S button displays/controls the processing and output of the audio signal. When power is switched ON, the mode is automatically preset to either Dual or Stereo, depending on the current transmission.

Quick! Pressing the M/S button.

Whenever you press this button, the mode changes to Stereo/Mono mode, in this order. 1 Press the TV.MENU button. The OSD MENU will be dis-

played.

2 Select Sound using the  $\bigvee \land$  button and then press the >button.

3 Select Stereo or Dual using the \/ /\ button and then press the > button.

4 Select the desired status using the  $\backslash/$  button.

5 Press the EXIT/CANCEL button to exit the menu.

- If the receiving conditions deteriorate, listening will be easier if the mode is set to the Mono position using the M/S button. - If the stereo signal is weak( or if intermittent Stereo-Mono) and automatic switching occurs, then switch to the

Mono mode. - When receiving mono sound in the AV mode, connect to the

'L'input jack on the panels.

- If the mono sound comes out only from the left speaker, then press the M/S button.

CAUTION: If stereo mode is set to mono, the output is mono even thouch the broadcast is in stereo.

NICAM

A2

STEREO

Stereo Dual Balance

Type of broadcast

Standard broadcast

NICAM STEREO

NICAM DUAL

Standard broadcast

Bilingual or DUAL

STEREO

STEREO

850

On-Screen

MONO

MONO AUTO MONO

NICAM MAIN NICAM SUB

MONO

MAIN SUB

AUTO MONO

## Changing the Screen Size

You can select a desired screen size for each video. Press the P.SIZE button. Whenever you press the P.SIZE button, the screen size changes

to Normal > Zoom in this order.

Screen Size Menu

• Normal: Sets the picture to 4:3 normal mode. This is a standard TV screen size.

• Zoom: Magnifies the picture size in a vertical direction.

### Setting the Clock

1 Press the TV.MENU button. The OSD MENU will be displayed.

2 Select Function using the  $\lor \land$  button and then press the >button.

3 Select Time using the  $\vee / \wedge$  button and then press the >button.

4 Move to the Hour using the > button and then set the Hour to the correct time using the  $\backslash/ \land$  button.

PRESTIGIO P200T / PRESTIGIO P200DVD-X

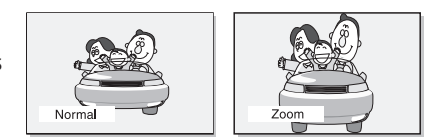

AM12:00 Off AM12:00 AM12:00

ENG

5 Move to the Minute using the > button and then set the Minutes to the correct time using the  $\backslash/\land$  button. 6 Press the EXIT/CANCEL button to exit the menu.

## Setting the On/Off Timer

ENG

You can set the On/OffTimer to automatically turn the TV on and off at a desired time. The current time has to be configured first to set the On/OffTimer.

1-3 STEP1~STEP3 is the same as that of Setting the clock. 4 Select Timer using the \/ \ button and then press the > button. Select On using the \/ \ button. - The On/off timer works only when the timer is configured to On.

|                                                      | Time                                      |  |
|------------------------------------------------------|-------------------------------------------|--|
| Clock<br>Timer<br>On time<br>Off time<br>Program no. | AM12:00<br>Off<br>AM06:10<br>AM12:00<br>1 |  |
| Adjust                                               | Previous                                  |  |

AM12:00 Off

On time Off time AM12:00 AM12:00

Example : Turning On At 6:10 AM

5 Move to On time using the  $\backslash/ \land$  button.

6 Move to the Hours using the > button and then set the Hour to AM 6 using the  $\lor \land$  button. 7 Move to the Minute using the > button and then set the Minutes to 10 using the  $\lor \land$  button.

7 Move to the Minute using the > button and then set the

8 Press the > button to finish the On time configuration.

9 Press the EXIT/CANCEL button to exit the menu.

For Off timer setting, select Off time instead of On time.

## Selecting the ON Timer Channel

You can configure the channel and volume to play when the TV is turned on by the Timer.

1-3 STEP1 ~ STEP3 is the same as that of Setting the clock. 4 Select Program no. using the  $\/\$  button and then press the > button.

5 Select the desired channel to watch when the TV is turned on using the  $V \land$  button.

6 Press the EXIT/CANCEL button to exit the menu.

## Setting the Sleep Timer

You can shut off the TV after a desired period of time.

Quick! Press the SLEEP button.

Whenever you press this button, the mode is changed to Sleep off > Sleep 10 > Sleep 30 > Sleep 60 > Sleep 90,... > Sleep 180 > Sleep off, in this order.

### **BLUE SCREEN Function**

You can configure a blue screen to appear instead of noise when no video signal is being received.

1 Press the TV.MENU button. The OSD MENU will be displayed.

2 Select Function using the  $\lor$  / button and then press the > button.

3 Select Blue screen using the  $\lor$  / button and then press the > button.

| Language    | English |
|-------------|---------|
| Melody      | On      |
| Blue screen | On      |

Function

4 Select On using the  $\backslash/\land$  button.

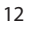

Whenever you press this button, the Blue Screen function is either activated or deactivated. 5 Press the EXIT/CANCEL button to exit the menu.

### **MELODY Function**

If the MELODY function is turned on, a melody plays whenever the TV is turned on or off. 1 Press the TV.MENU button. The OSD MENU will be dis-

played. 2 Select Function using the  $\lor \land$  button and then press the > button.

3 Select Melody using the  $\lor/\land$  button and then press the >

button.

4 Select On using the  $\lor \land$  button.

Whenever you press this button, the Melody function is either on or off. 5 Press the EXIT/CANCEL button to exit the menu.

## Teletext

Most television channels provide written information services via teletext. Information provided includes:

- Television programme times

- News bulletins and weather forecasts

- Sports results

- Travel information.

This information is divided into numbered pages (see dia-

| A B C D |  |
|---------|--|
|         |  |
| _       |  |
| E       |  |
|         |  |
|         |  |
|         |  |

Function

Size TIme Blue sc Melody Langua

#### gram). Part

- A Selected page number.
- B Broadcasting channel identity.
- C Current page number or search indications.
- D Date and time.
- E Text.
- F Status information.

## Displaying the Teletext Information

You can display Teletext information at any time on your television.

- For Teletext information to be displayed correctly, channel reception must be stable; otherwise:
- Information may be missing
- Some pages may not be displayed
- 1 Select the channel providing the Teletext service using the PREPAGE or NEXTPAGE button.

2 Press the TTX button to activate the teletext mode.

Result: The contents page is displayed. It can be redisplayed at any time by pressing the INDEX button.

3 If you wish to display the actual broadcast at the same time as the teletext page, press the MIX button again.

4 Press the CANCEL button to exit from the teletext display.

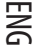

#### Selecting a Page by Number

You can enter the page number directly by pressing the numeric buttons on the remote control. 1 Enter the three-digit page number given in the content by pressing the corresponding numeric buttons.

Result: The current page counter is incremented and the page is then displayed.

ENG

2 If the selected page is linked with several secondary pages, the secondary pages are displayed in sequence. To freeze the display on a given page, press the HOLD. Press the HOLD again to resume.

| Using the various display options:                                                                       |                                            |
|----------------------------------------------------------------------------------------------------|--------------------------------------------|
| To display                                                                                               | Press the                                  |
| Both teletext information and the normal broadcast twice                                                 | TTX/MIX                                    |
| Hidden text (answers to quiz games, for example)                                                         | REVEAL                                     |
| The normal screen                                                                                        | REVEAL again                               |
| A secondary page, by entering its 4-digit number                                                         | SUBPAGE                                    |
| The next page                                                                                            | NEXTPAGE                                   |
| The previous page                                                                                        | PREPAGE                                    |
| Double-size letters in the:<br>• Upper half of the screen<br>• Lower half of the screen<br>Normal screen | SIZE<br>• Once<br>• Twice<br>• Three times |

## Using FLOF to Select a Page

The various topics included in the teletext pages are color-coded, and can be selected by pressing the colored buttons on the remote control.

1 Display the teletext contents page by pressing the MIX button.

2 Press the coloured button corresponding to the topic that you wish to select; the available topics are given on the status line.

Result: The page is displayed with other coloured information that can be selected in the same way.

3 To display the previous or next page, press the corresponding coloured button.

4 To display the subpage, see the following steps.

• Press the (sub-page) button.

Result: The available subpages appear.

• Select the required sub-page. Sub-pages can be scrolled by using the PREPAGE or NEXTPAGE button.

### **Storing Teletext Pages**

You can store up to 10 teletext pages to display them later at leisure.

1 Select the LIST mode using the L/F button.

Result: Four 3-digit numbers are displayed in different colours. The button is used to switch between the LIST and FLOF modes.

2 Press the coloured button corresponding to the page that will be replaced.

3 Enter the new page number using the numeric buttons.

4 Repeat steps 2 and 3 for each page to be stored, using a different coloured button each time.

5 Press the STORE button until the corresponding blocks blink.

## **Playing DVD's**

Turn on the power of the TV and external audio system. Ensure that the local code of the TV set is matched to that of the disc. (If not matched, your disc cannot be played.)

1 Press the DVD button. 2 Insert the DVD.

Ensure that the labeled surface is at the front when placing it.

3 DVD Playback.

Your DVD will be automatically played depending on the current program mode.

- To STOP PLAYBACK, press the STOP button.

- To temporarily STOP PLAYBACK, press the PLAY/PAUSE button.

- To resume PLAYBACK, press the PLAY/PAUSE button once again.

## Displaying the Playback Status

Select the language on discs that contain more than one language by following the instructions below. 1 Press the DISPLAY button

#### For DVD Playback

- The title, chapter number and the time elapsed is shown.
- Pressing the button again shows the remaining time.
- Pressing the button again shows the time elapsed for the chapter.
- Pressing the button again shows the remaining time for the chapter.
- Pressing the button again exits the status display.
  - For CD Playback
- The elapsed time for the track is shown.
- Pressing the button again shows the remaining time for the track.
- Pressing the button again shows the total playback elapsed time.
- Pressing the button again shows the total remaining time.
- · Pressing the button again exits the status display.

### Searching for a Specific Screen/Song

You can use one of the functions listed below to jump to a specific chapter or track during playback.

Fast Forward/Reverse

Use this function to play the DISC contents in fast forward or fast reverse. During searching audio will be muted (except CD or MP3).

1 Press the << or >> button.

• For DVD playback, pressing the button executes the function in the following order: X2 > X4 > X8 > X16 > X32 > X64 > normal.

• For VCD playback, X2 > X4 > X8 > X16 > X32 > normal

• For CD/MP3 playback, X2 > X4 > X8 > normal.

Skip Forward/Reverse

Use this function to move to the next or previous chapter for DVD, track for CD and MP3.

1 Press the << or >> button.

• When the << button is pressed, playback skips to the next chapter or track during DVD or CD playback.

• When the >> button is pressed, playback skips to the beginning of the current chapter during DVD playback and to the previous chapter when it is pressed again.

PRESTIGIO P200T / PRESTIGIO P200DVD-X

15

ENG

#### Slow Forward/Reverse

1 Press the PLAY/PAUSE button to resume normal playback.

2 Press the < < or >> hutton

• For disc playback, pressing the button executes the function in the following order: X1/2 > X1/4 > X1/8 > X1/16 > normal.

3 Press the PLAY/PAUSE button to resume normal playback.

STEP(Frame-by-Frame) Playback

1 Press the PLAY/PAUSE button.

ENG

2 Press the << or >> button.

• Each time you press the >> button, one frame forward is displayed at a time.

• Each time you press the << button, one frame backward is displayed at a time.

3 Press the PLAY/PAUSE button to resume normal playback.

Note : Reverse step and reverse slow are not supported on VCD.

## Repeating a Title, Chapter (DVD), Track (CD)

#### **Repeat Playback**

This function repeats the playback of a chapter, title or track. 1 Press the REPEAT button. • Each press of the button changes the repeat mode in the following order: For DVD playback, Chapter > Title > All > Repeat Off.

For CD playback, Track > All > Repeat Off.

2 To resume normal playback, press the REPEAT button repeatedly until the repeat mode indicator disappears on screen. **Repeating a Specific Section** 

1 During playback, press the A-B button at the beginning of the desired section.

2 Press the A-B button again at the end of the section." AB" will be displayed on the screen then the A-B section is continually repeated.

3 To resume normal playback, press the A-B button repeatedly until the repeat mode indicator disappears on screen.

• Chapter repeat: Repeats playback of a single chapter.

• Title repeat: Repeats playback of a single title.

· Repeat disc: Repeats playback of the whole disc.

• Repeat track: Repeats playback of a single track.

• Repeat off: Exits repeat mode.

#### Changing the Audio Language/Changing the Subtitle Language

Select the language on discs that contain more than one language by following the instructions below.

**Changing the Audio Language** 

It is possible to change the audio soundtrack language to a different language from the one selected at the initial settings. This operation works only with discs on which multiple audio soundtrack languages are recorded. If the loaded disc supports multiple languages, you can select the audio language.

1 Press the AUDIO button

• For DVD playback, Each time you press the audio button, the language is changed.

• For CD playback, Mono Left > Mono Right > Mix-Mono > Stereo.

**Changing the Subtitle Language** 

It is possible to change the subtitle language to a different language from the one selected at the initial settings. This operation works only with discs on which multiple subtitle languages are recorded. 1 Press the SUBTITLE button

2 Press the SUBTITLE button repeatedly until the desired subtitle language is displayed. 3 To turn the subtitles off, press the SUBTITLE button until Subtitle off is displayed.

## Changing the Size and Angle of the Screen

#### Changing the Size of the Screen

#### 1 Press the ZOOM button

- Each press of the button changes the zoom mode in the following order: 2 > 3 > 4 > 1/2 > 1/3 > 1/4.
- If you press the direction button during the zoom mode, the zoom point will shift.
- To resume normal playback, press zoom button repeatedly until the repeat mode indicator disappears on screen.
- This function is activated for only DVD playback.
  - Viewing from another Angle

Some DVDs contain scenes that have been shot simultaneously from multiple angles.

- 1 Press the ANGLE button.
- Pressing the button successively changes the viewing angle which is displayed on the screen.
- The CAMERA icon appears. If no additional camera angle are recorded, the CAMERA icon will be displayed.
- If multiple camera angles are recorded, the icon displays the current angle, number and the number of angles available.

• This function is activated only for discs having scenes recorded at different angles.

#### Additional Function

#### To create stereophonic sound effect

This function lets you enjoy surround effects in stereo mode.

- 1 Press the SURROUND button.
- You can see the 'Surround: Rock, Pop, Dance, Techno, Classic, Soft or Off' message.
- Muting the sound
- 1 Press the MUTE button.

Pressing the button toggles the mute function on and off. If no sound is heard with mute turned on, turn it off to hear sound.
 Basic Disc Menu Controls

Some DVD's contain menus. Sometimes these are displayed automatically when you start playback; others only appear when you press MENU or TITLE remote control.

1 Press the MENU button.

• The menu contained on the disc will appear on the screen. The menu appears differently with different disc.

2 Press the TITLE button.

• The title contained on the disc will appear on the screen. The title menu appears differently with different disc.

## Programming in a Specific Order

#### Program play

This function is used to play the Title, Chapter and Tracks on

the disc in the order you program.

1 Press the PROGRAM button.

• Program menu is displayed on screen.

2 Select the Title, Chapter (DVD) and Track NO.(CD) is dis-

played on the TV screen.

3 Select other NO.to program. You can add desired racks up

to 20 programs. Repeat step 2 until the programming is finished.

4 Using the  $\backslash/ \wedge$  button to select "Start", play now begins in the programmed sequence.

PRESTIGIO P200T / PRESTIGIO P200DVD-X

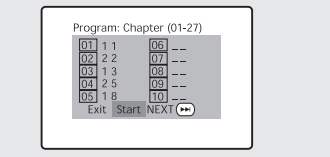

17

ENG

5 Stop all the programmed title, chapter and tracks. Using the \/ /\ button to select"Exit".

## Setting a Specific DVD Title or Chapter

This function is used to go to the Chapter, Track or Song of the disc you want.

#### Program play DIRECT Search (GO TO) for DVD

1 Press the GOTO button. 2 Select the item using the V / button and press the ENTER button.

• Title: Press the Track number using the numeric button.

• Chapter: Press the chapter number using the numeric button.

 $\bullet$  Audio: Select one of the audio languages by pressing the  $\lor$ 

#### $\wedge$ button.

Angle: Select one of the camera angle using the numeric button.

• Subtitle: Select one of the subtitle languages by pressing the \/ \/ button.

• TT: Press the number of the desired time in title using the numeric button.

• CH: Press the number of the desired time in chapter using the numeric button.

- Repeat: Repeat the playback of a chapter, title by pressing the  $\lor \land$  button.
- Time Disp: Select one of the playback status on the GOTO window by pressing the \/ /\ button.
- 3 Press the ENTER button to confirm.

#### DIRECT Search (GO TO) for CD

1 Press the GOTO button and select the desired item.

• Each press of the GOTO button changes the repeat mode in

the following order: Disc Go To - - : - - > Track Go to - - : - -

> Select Track:--/--.

- 2 Enter the number using the numeric button.
- Disc Go To: Press the number of the desired time in disc using

the numeric button.

• Track Go to: Press the number of the desired time in track using the numeric button.

• Select Track: press the track number using the numeric button.

## **Playing MP3 Discs**

## Playback of a CD/CD-RW disc that contain a MP3 files.

To Play a MP3 File

1 Insert the MP3 disc.

Make sure that the disc's label is facing up.

2 Using the  $\backslash/\Lambda$  button to find the desired folder.

3 Using the  $\backslash/$  button to select the desired a mp3 files.

4 Press the ENTER button to start playback a file. To Program play an MP3 File

1 Press the PROGRAM button repeatedly in STOP mode. Each time you press, the PROGRAM mode will be changed repeat-

edly. (Folder and Playlist)

• If you press the CLEAR button on desired file, you can add the file to the playlist.

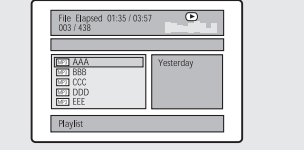

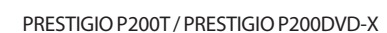

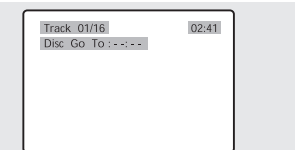

DVD Title Chapter Audio

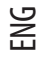

To create surround effect 1 Press the SURROUND button. • You can see the 'Surround:Concert, Living Room, Hall, Bathroom, Cave, Arena, Chruch or Off' message Repeat Playback Playback of a CD/CD-RW disc that contain a MP3 files. 1 Press the REPEAT button. • Each press of the REPEAT button changes the repeat mode in the following order:Shuffle > Single > Repeat One > Repeat Folder.

#### Note

- The file name is only displayed in English.
- This player is compatible with the "MPEG-1 Audio Layer 3" standard. It is not compatible with
- other standards, such as "MPEG-2 Audio Layer 3," MPEG-2.5 Audio Layer 3," MP1, MP2, etc.

• Do not play CD-R/RW discs containing any files other than music CD files, MP3 and JPEG files.

• Programmed playback is not possible with MP3 discs.

When writing MP3 files on CD-R/RW discs, select "ISO9660 level 1" as the writing software format.

## **Playing DIVX Discs**

Playback of a CD/CD-RW disc that contain a DIVX files.

CAUTION: This subtitle is selectable only when it's name is same with the title's.

#### To Play a DIVX File

1 Insert the DIVX disc. Make sure that the disc's label is facing up.

2 Using the  $\backslash/ \land$  button to find the desired folder.

3 Using the V/\ button to select the desired a divx files. 4 Press the ENTER button to start playback a file.

Press the SUBTITLE button to delete the subtitle display while playback.

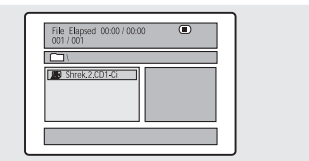

Note

 $\bullet$  AVI file used to contain the audio and video data : these must be stored on CD in the ISO 9660 format .

- Press STOP button when file do not appear on the screen .
- When playing the DivX disk , you can play the file with extension of AVI only .
- DTS Audio is not supported .
- WMA is not supported .
- When burning a subtitle file to a CD-ROM in your PC , be sure to burn it as an SMI file .
- Reverse of slow playback does not work DviX .
- Supported format : VIDEO Divx3. 11 , 4. x , 5. x AUDIO AC3 , MP3(80kbps ~ 320kbps)

PRESTIGIO P200T / PRESTIGIO P200DVD-X

19

ENG

## **Playing Kodak Picture CD and JPEG File**

#### To play Kodak Picture CD and JPEG File

When a Kodak Picture CD is inserted, an automated slide show

is launched. When a JPEG file is loaded the table of contents is displayed on TV screen.

- 1 Insert the Kodak Picture CD or JPEC file disc.
- An automated slide show is launched.
- If you press the [] button, File menu screen will be appeared.
- 2 Select the picture.

ENG

Select the picture, you want to see, by pressing the \/ /\ button.

• The selected item is displayed as a small size picture on the right side of File Menu Screen.

3 Press the ENTER button.

• The selected item is displayed as a full size picture.

Changing the Size of the Screen

1 Press the ZOOM button.

• Each press of the ZOOM button changes the zoom mode in

the following order:

(<<) 50% > 75% > 100%(default) > 125% > 150% >

200%(>>). Image Rotation

1 Press the V/V <> button. There are 4 modes to rotate a picture:

∨ button : invert ∧ button : mirror

< button : Turn left

> button :Turn right

**Changing Slideshow Transition Mode** 

1 Press the PROGRAM button.

• 16 slideshow transition modes are provided.

• Each press of the PROGRAM button changes the slideshow transition mode in the following order: Wipe Top (default) Wipe Bottom > Wipe Left Wipe Right > Diagonal Wipe Left Top > Diagonal Wipe Right Top > Diagonal Wipe Left Bottom > Diagonal Wipe Right Bottom > Extend From Center H > Extend From Center V > Compress To Center H > Compress To Center V Window V Wipe From Edge To Center > Move In From Top > None.

### **Using the Setup Menu**

Once the initial settings have been completed, the player can always be operated under the same conditions whenever the power is switched on. These settings are called SETUP data, and are easily modified and stored using the SETUP menu. The SETUP menu includes the information for GENERAL, VIDEO, AUDIO and PREFERENCES system controls.

#### Language Setup

1 Press the SETUP button during stop mode and Press the < > button to move to Language Setup. 2 Press the V / button to move to desired item. And press the ENTER button. 3 Press the V / button to select desired language.

PRESTIGIO P200T / PRESTIGIO P200DVD-X

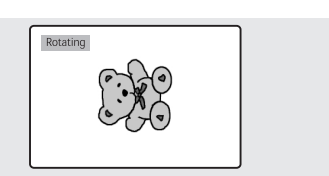

AUDIO: Use the audio language menu to select the subtitle language that you prefer. If the disc you are playing has that language available, it will display subtitles in that language.
SUBTITLE: Use the subtitle language menu to select the subtitle language that you prefer. If the disc you are playing has that language available, it will display subtitles in that.
DISC MENU: Use the Disc Menu option to select the lan-

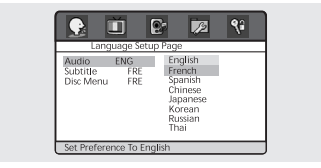

ENG

guage you want a DVD's disc menu to be displayed in(not the same as the player menu).

### Video Setup

For selecting TV screen ratio.

1 Press the SETUP button during stop mode and Press the <

> button to move to Video Setup.

2 Press the  $\lor$  /  $\land$  button and press the ENTER button.

3 Press the  $\backslash/ \land$  button to select desired item.

• NORMAL/PS: Choose this setting if you want the movie to fill the entire screen of your TV. This might mean that the left

and right edges won't be seen.

• SUBTITLE: Choose this setting if you want to see movies in their original aspect ratio. The movie might appear with black bars at top and bottom of the screen.

• WIDE: Choose this setting if you want the movie to be seen in widescreen.

### Audio Setup

1 Press the SETUP button during stop mode and Press the <

> button to move to Audio Setup.

2 Press the  $\backslash/ \land$  button to move to desired item.

And press the ENTER button.

3 Press the  $\lor/\land$  button to select desired item.

• Downmix

- LT/RT: Choose this setting if you want to select the surround

sound for the front speaker.

- Stereo: Choose this setting if you want to select the stereo output through the front speaker.

- V Surr: Choose this setting if you want to enjoy surround effect in stereo mode.
- HDCD
- For selecting the bit rate of HDCD.

### Preference

1 Press the SETUP button during stop mode and Press the <

> button to move to Preference Setup.

2 Press the  $\backslash\!/\,\land$  button to move to desired item. And press the ENTER button.

3 Press the  $\backslash/ \land$  button to select desired item.

Angle Mark

You can set up so that the angle mark appears on scenes. If no

additional camera angle are recorded, the CAMERA icon will be displayed.

PRESTIGIO P200T / PRESTIGIO P200DVD-X

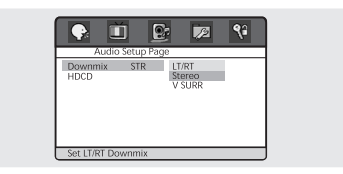

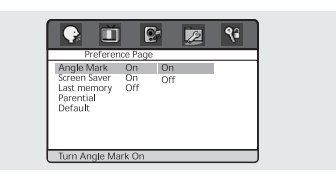

- On: When selected, the screen will show angle mark during disc play.
- Off: When selected, no angle mark is shown on the screen.
- You decide which ratings require a password and which ones don't.
- Screen Saver
- You can select the screen protection function 'On' and 'Off'.
- Last Memory
- Adjusts last memory selections.
- Parental

<u>N</u>

- The Parental feature is a rating limit system, like movie ratings.
- It works with DVD's that have been assigned a rating.
- This option lets you determine how your player will react to discs that contain movies that are rated (in the U.S.A., the Motion Pictures Association of America rates movies as G, PG, PG-13, etc.).

• Default

- If user selects reset from the setup menu, all the value of setup menu will be initialized by factory setting value. (Exception: Parental level and Password values will not be changed.)

## Password Setup

1 Press the SETUP button during stop mode and Press the <> button to move to Password Setup.

2 Press the  $V/\Lambda$  button and press the ENTER button.

3 Press the ENTER button again.

4 Enter your old password, and new password in 4 digits. 5 Re-enter new password for confirmation then press the ENTER button.

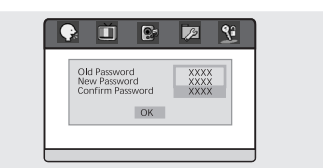

## Using ARM on the Outer Wall

You can use any wall mount arms manufactured by an office furniture manufacturer. You should take into account the following conditions.

- They have to comply with VESA Mount Interface 100mm standard.
- They have to able to sustain the weight of the LCD TV.
- They have to be fixed to a position adjustable by hand.
- They have to be adjustable.

22

• The distance between the screw holes for fixing the arms has to be 100mm. Additionally, refer to the installation manual supplied with the arms for installation.

• Arm installation procedures Install the arms following the procedures given below.

1. Remove all cables connected to the LCD TV.

2. Lay the LCD TV face down on a flat surface with a cushion or some type of soft material to protect the screen.

3. Using a screwdriver, remove the screws fixing the stand.

4. Install the steel frame of the arms, insert the attached screws into the screw holes of the LCD TV, and then fasten the screws using a screwdriver.

#### • Attach the arm to the fixed board first.

• Do not use the handle screws for fixing the stand and the handle screws to fix the arms. Use only the screws attached for the arms (M4 x 10 screws with a diameter of 4 mm, and a length of 10 mm). If you use the stand screws to fix the arms,

the LCD TV may be fall and get damaged, because the arms are not fixed completely. To reattach the removed stand, use the stand screws.

### • Attach the arms completely.

If the LCD TV becomes detached from the arms, it may cause injury or damage the product. If the LCD TV is somehow detached accidentally, unplug the power cable from the wall outlet, and contact your service center. Damage may cause fire or electric shock. ENG

## Troubleshooting

If the TV seems to have a problem, first try the following list of possible problems and solutions before contacting a service center. If none of these troubleshooting tips apply, do not attempt to repair the product yourself. Call your nearest service center.

• Symptoms that may appear to be a problem

The following symptoms may happen even if the TV has no problem. First try the following list of possible problems and solutions before contacting a service center. First try the following list of possible problems and solutions. If the symptom continues, turn the TV off, and call your nearest service center.

| Symptom                                                                    | Possible Problem                                                                                                    | Possible Solution                                                                                                    |
|----------------------------------------------------------------------------|----------------------------------------------------------------------------------------------------|----------------------------------------------------------------------------------------------------|
| No picture on the screen, and the power LED does not turn on.              | Power connection problem.                                                                                                    | Check the power cable connectivity to the power con-nector. Press the powers witch again.                                                                                                    |
| The TV is turned on, but there<br>is no picture on the screen.             | The brightnes s is adjus ted<br>too low. The fluores cent<br>tube is out of order.                                                                                          | Adjust the brightness and the contrast so that<br>a picture is displayed brightly. The fluores cent tube<br>of a LCD TV has a lifetime of about 50,000 hours .<br>To replace the fluores cent tube, contact as ervice<br>center. |
| An afterimage is generated<br>when continuously watching<br>a still image. | This is caused by an inherent<br>valid pixels, there may be bla<br>the sum of all pixels. This is n                                                                         | property of LCD panels. Depending on the number of<br>ck or bright pixels. These will be less than 0.005% of<br>not a problem.                                                                                                   |
| No picture on the screen. No audio.                                        | Discordance between<br>the external device jack<br>and the input switch<br>button location.                                                                                 | Adjust the input switch location.                                                                                                    |
| A picture is displayed on the screen,<br>but there is no audio.            | The volume is adjus ted to 0.<br>Mute is active.<br>The audio cable is<br>disconnected.                                                                                     | Turn up the Volume button.<br>Pres s the Mute button again.<br>Check the audio cable connectivity.                                                                                                    |
| Remote control malfunctions.                                               | The polarity of the batteries<br>installed in the remote<br>control is wrong.<br>The batteries ins talled in<br>the remote control have not<br>been dis charged completely. | Reins tall the batteries properly.<br>Replace the batteries with new ones.                                                                                                    |
| Noise is heard on the radio.                                               | This may happen when you use a radio near the TV.                                                                                                    | Keep some distance between any radios and the LCD TV.                                                                                                    |
| No color in a color picture.                                               | The Color density is adjusted to 0 or almost 0.                                                                                                    | Adjust the Color density to 100 or less.                                                                                                    |

PRESTIGIO P200T / PRESTIGIO P200DVD-X

| Symptom                            | Possible Problem                                                                                                    | Possible Solution                                                                                                    |
|------------------------------------|----------------------------------------------------------------------------------------------------|----------------------------------------------------------------------------------------------------|
| Duplicated pictures on the screen. | This may be caused by<br>reflected broadcasting signals<br>when there is are mountains,<br>buildings, or trees near<br>your house. | Check if there are any tall objects such as<br>skyscrapers near your house.<br>Check that the direction of the antenna<br>is adjus ted correctly.     |
| Blurred or snowy picture.          | The direction of the antenna<br>is not optimal.<br>The antenna cable is<br>disconnected.                                           | Check that the direction of the antenna<br>is correct.<br>Check that the antenna cable is connected to<br>the ANTENNA jack on the back of the LCD TV. |

|\_\_\_\_\_

The remote control does not work properly!

• Are the polarities of the installed batteries correct?

• Has the battery discharged completely?

- Is the power cord plugged in properly or is there a power failure?
- Is fluorescent lighting or a neonsign near the unit?

Warning

ENG

If a problem has been detected, unplug the power cable from the wall outlet first.

Using the product when it has a fault may cause electric shocks or fire.

Do not place objects near the wall outlet so that you can unplug the power cable if necessary.

## **Specifications**

The exterior design and the product specifications are subject to be changed without prior notice due to improvements in performance. This product is manufactured for domestic use. This product may not be used in countries whose television system type or power voltage is different.

The TFT LCD panel uses a panel consisting of sub pixels which require sophisticated technology to produce. However, there may be few bright or dark pixels on the screen. These pixels will have no impact on the performance of the product.

#### LCD Panel

Screen Size 20.1 Inch Diagonal Type TFT LCD Display Color 16.7M

#### **Receiver/Channels**

VHF: E 2 ~ E 12 UHF: E 21 ~ E 69 CATV: S 1 ~ S 41 Television Broadcasting System:PAL, SECAM: B/G, D/K, I, L, L'

## Antenna Interface

VHF, UHF: 75

### TV/VIDE0

Video Signal PAL, SECAM, NTSC (3.58/4.43) Video Type CVBS, S - VHS, RGB

Audio Out 3W x 2 (2 Way)

Power Supply 50/60Hz, DC12V/5A

Power Consumption Maximum 60W

### Power Consumption When Power Saving Mode Less than 3W

#### Dimension

With Stand 510mm(W) X 478.5mm(H) X 240mm(D) Monitor 510mm(W) X 433mm(H) X 88mm(D)

#### Weight

9Kg

### Accessories

Remote control, Battery (AAA), Owner's Instructions, Power Cord, AC adapter, RF-Cable, SCART Cable.

#### **DVD** loader

Applicable disc DVD-Video / DVD-R /-RW /+R /+RW Super VCD / VCD / CD / CD-R / RW / MP3 files / Picture CD Disc Compatible Aspect Ration 16:9, 4:3Letter Box ,PAN&SCAN Language Audio(9), Subtitle(9) (+others) Others Built-in screen saver,Repeat mode (chapter/title/all), Continuous repeat A-B,Resume play / Last Memory

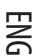

ENG

PRESTIGIO P200T / PRESTIGIO P200DVD-X

ENG

PRESTIGIO P200T / PRESTIGIO P200DVD-X

ENG

PRESTIGIO P200T / PRESTIGIO P200DVD-X

Prestigio P200T / Prestigio P200DVD-X Návod k obsluze

Před použitím tohoto výrobku si prosím nejprve přečtěte bezpečnostní instrukce, zapamatuje si je a při používání tohoto výrobku se jimi říďte.

PRESTIGIO P200T / PRESTIGIO P200DVD-X

 $\square$ 

1

### Bezpečnostní instrukce

#### Varování:

 $\square$ 

Pro předejití úrazu el. proudem či vzniku požáru nikdy nevystavujte tento výrobek dešti nebo vlhkosti.

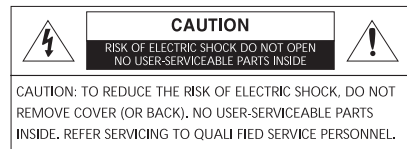

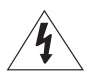

Tento symbol upozorňuje uživatele na přítomnost neizolovaných částí výrobku, na kterých se nachází nebezpečné napětí. Po otevření přístroje může dotykem na takto označených místech dojít k úrazu elektrickým proudem.

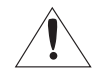

Tento symbol upozorňuje uživatele na instrukce k provozu a údržbě tohoto výrobku, které jsou obsaženy v tomto návodu.

### Důležité bezpečnostní instrukce

Tento výrobek byl navržen a vyroben tak, aby odpovídal mezinárodním bezpečnostním standardům, ale jako při používání jakéhokoliv elektrického výrobku musí být i při používání tohoto výrobku dodržován urätý způsob používání a údržby, aby výrobek přinášel maximální užitek a aby byla zajištěna bezpečnost při jeho používání.

Přečtěre si tedy, pro vaši vlastní bezpečnost, níže uvedené instrukce. Tyto instrukce jsou všeobecné a řízení se jimi je společné pro všechna elektronická zařízení, i když některé z instrukcí nemusí přímo odpovídat vašemu právě zakoupenému výrobku.

- Přečtěte si tyto instrukce.
- Uložte si tyto instrukce.
- Věnujte pozornost všem varováním.
- Řiď te se těmito instrukcemi.

- Nepoužívejte toto zařízení v blízkosti vody.

Čistěte je pouze suchou utěrkou.

- Nezakrývejte žádný z ventilačních otvorů na výrobku. Výrobek instalujte v souladu s instrukcemi výrobce.

Neinstalujte výrobek blízko zdrojů tepla, jako jsou například radiátory, vyústění výdechů tepla, sporáků a kamen nebo jiných zařízení /zesilovače/, která
produkují tepla.

- I když je zařízení vypnuto tlačítkem napájení / POWER/, není úplně odpojeno od elektrické sítě a i v tomto stavu spotřebovává malé množství elektrické energie.

 Do blízkosti zařízení neumísťujte žádné zdroje tepla nebo výrobky, které produkují otevřený plamen, jako jsou např. svíčky ä různé lampičky apod. Vysoká teplota v okolí těchto zařízení může deformovat plastové části výrobku.

- Na horní hranu televizoru nepokládejte žádné předměty, které by do něj mohly zapadnout, a také žádné předměty obsahující jakoukoliv tekutinu /vázy/, která by případně mohla do výrobku natéci.

- Přívodní síťový kabel a další kabely umístěte tak, aby po nich nepřecházely osoby a aby o ně nikdo nemohl zakopnout. Chraňte také konektory na výrobku
před poškozením a dbejte, aby kabely k nim připojené měly správnou délku.

- S výrobkem používejte pouze doplňková zařízení, která jsou schválena jeho výrobcem.

Jestliže chcete umístit výrobek na stolek, podstavec či vozík, použijte pouze takový, který je doporučen výrobcem nebo který je možno zakoupit spolu s
výrobkem. Pokud používáte pro umístění výrobku vozík, buď te při jeho případné změně polohy opatrní, neboť při jeho případném naklonění může dojít
k poškození zařízení nebo i ke zranění.

- Odpojte toto zařízení při bouřce nebo pokud jej delší čas nehodláte používat.

 -Všechny případné nutné servisní úkony přenechejte kvalifikované osobě. Oprava je nezbytná v případě, pokud zařízení jeví známky jakéhokoliv poškození, i v případě poškození přivodního kabelu nebo jeho zástrčky, v případě, že do přístroje vnikla jakákoliv tekutina, zapadl do něj jakýkoliv předmět, přístroj byl vystaven dešti nebo vlhkosti, nepracuje normálním způsobern nebo pokud zařízení spadlo na zern.

- Přístroj by neměl být vystavován kudnyňským výparům nebo možným rozstřikům jakýchkoliv tekutin a zejména by na jeho homí stranu neměly být stavěny žádné předměty, obsahující tekutiny /vázy atd./.

 $\square$ 

Výstraha: V případě nesprávného vložení baterií do zařízení vzniká nebezpečí exploze. Vybité baterie nahrazujte vždy stejným typem nebo jeho ekvivalentem.

### Celkový přehled

Pohled zepředu

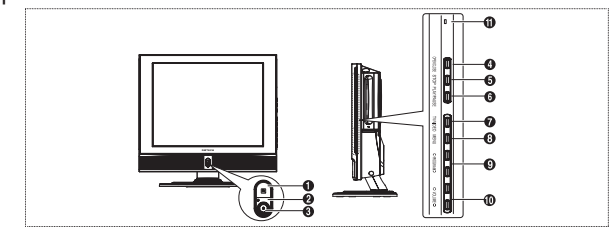

- 1. Senzor dálkového ovládání.
- 2. Tlačítko napájení /POWER/ zapíná a vypíná TV přijímač.
- 3. Kontrolka LED.
- 4. OPEN/CLOSE otevírání/zavírání šachty pro DVD disk.
- 5. STOP zastavení přehrávání DVD.
- 6. PLAY/PAUSE přehrávání DVD disku nebo vložení pauzy v přehrávání.
- 7. TV/VIDEO volba externího zařízení, připojeného k TV přijímači.
- 8. MENU otevírá a zavírá menu pro nastavení TV přijímače.
- 9. PROGRAM změna kanálů nebo má význam pohyb/nastavení pro výběr položek v menu na obrazovce.
- 10. VOLUME nastavení hlasitosti. Toto tlačítko má také další funkci pohyb/předcházející pro výběr položek v menu na obrazovce.
- 11. ON/DISC

#### Pohled na zadní panel s konektory

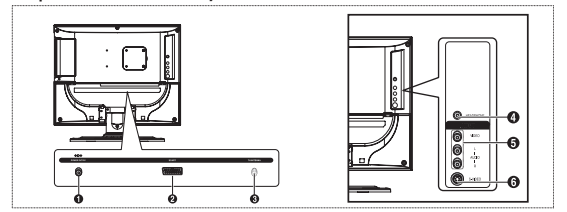

- 1. Vstupní konektor napájení.
- 2. Konektor SCART.
- 3. Vstupní konektor pro připojení TV antény.
- 4. Zdířka pro připojení sluchátek sluchátka mohou být dokoupena s přijímačem.
- 5. Vstupní konektor LINE /Audio/video/.
- 6. Vstupní konektor S-VIDEO

### Dálkové ovládání

С

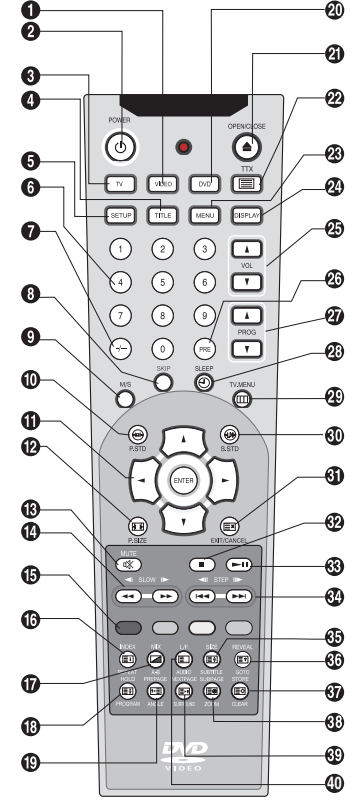

- 1. VIDEO: Zobrazí všechny dostupné zdroje videosignálu.
- 2. POWER: Zapne nebo vypne TV přijímač.
- 3. TV: Přepne do režimu TV.

20

- 4. TITLE: Výběr titulu na DVD disku.
- 5. SETUP: Základní nastavení DVD přehrávače.
- 6. ČÍSELNÁ TLAČÍTKA: Pro přímý výběr kanálů.
- 7. -/-: Výběr kanálů s vyšším číslem než 10. Například pro výběr kanálu č. 21 stiskněte
- tlačítko -/- a pak tlačítko 2 a tlačítko 1.
- 8. SKIP: Přeskok kanálů, které nežádáte.
- 9. M/S: Výběr režimu zvuku.
- 10. P.STD: Konfigurace různých video funkcí.
- 11. ŠIPKA/ENTER: Výběr položky z menu/změna konfigurace.
- 12. P.SIZE: Změna velikosti obrazovky.
- 13. MUTE: Vypnutí zvuku.
- 14. SCAN/SLOW: Pro rychlé a pomalé přehrávání.
- 15. BAREVNÁ TLAČÍTKA: Volby rychlých funkcí pro teletext.
- 16. INDEX/REPEAT: Programování názvu výběru. Pro specifikaci a opakování přehrávání určitého segmentu.

17. MIX/A-B: Mix videa a teletextu. Druhá funkce – opakování přehrávání titulů disku, kapitol nebo zvuku.

- 18. HOLD/PROGRAM: Stránka teletextu nebo přehrávání v specifikovaném pořadí.
- 19. PRE PAGE/ANGLE: Předešlá stránka teletextu nebo sledování scény z různých úhlů.
- 20. DVD: Přehrává DVD disky.
- 21. OPEN/CLOSE: Otevírá a zavírá šachtu pro DVD disk.
- 22. TTX: Přepne do režimu teletextu.
- 23. MENU: Pro zobrazení menu, které je obsaženo na disku.
- 24. DISPLAY: Zobrazí současný kanál a nastavení audio a video.
- 25. VOL: Zvyšuje nebo snižuje hlasitost reprodukce zvuku.
- 26. PRE: Přeskok na předcházející kanál.
- 27. PROG: Změna kanálu.

efektu.

- 28. SLEEP: Vybere přednastavený časový interval pro automatické vypnutí TV přijímače.
- 29. TV MENU: Zobrazí OSD menu na obrazovce.
- 30. S.STD: Konfigurace různých nastavení audio.
- 31. EXIT/CANCEL: Odchod ze současné konfigurace nebo ze zobrazení teletextu.
- 32. STOP: Zastaví přehrávání DVD disku.

33. PŘEHRÁVÁNÍ/PAUZA: Začne s přehrávání DVD disku nebo vloží do přehrávání pauzu. 34. SKIP/STEP: Pro přechod na další kapitolu. Pro zpomalené krokové přehrávání po zobrazování jednotlivých obrazů.

- 35. SIZE/SUBTITLE: Výběr velikosti teletextu a pro výběr jazyka titulků.
- 36. REVEAL/GOTO: Obnovení teletextu a pro přechod na specifikované místo.
- 37. STORE/CLEAR: Pro uložení teletextu v režimu LIST a pro vymazání obsahu programu.
- 38. SUB PAGE/ZOOM: Podstránka teletextu a zvětšení obrazu /zoomování/ na obrazovce. 39. NEXTPAGE/SURROUND: Další stránka teletextu a zapnutí stereofonního zvukového
- 40. LF/AUDIO: Přepíná režim LIST a FLOF. Výběr jazyka zvukového doprovodu.

## Připojení TV přijímače:

Připojení antény nebo kabelové sítě bez dekodéru

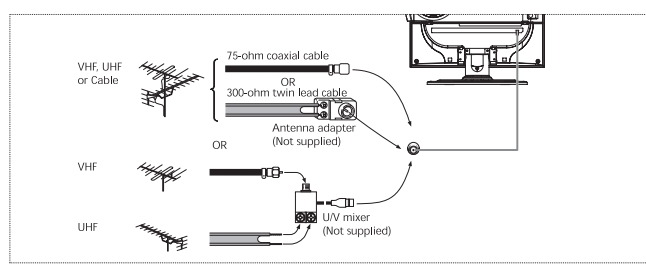

Připojení videa nebo zařízení S-VIDEO a konektorů pro vstup zvukového signálu

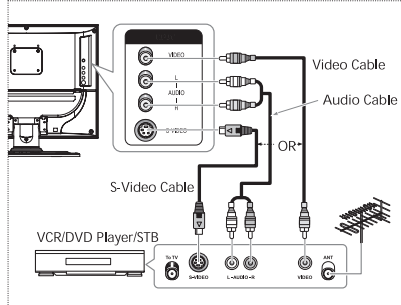

Postup připojení:

1. Připojte anténní kabel do vstupu ANTENNA IN na zadní straně vašeho VCR přehrávače.

2. Spojte konektory VIDEO/AUDIO INPUT na TV přijímači s odpovídajícími konektory VIDEO/AUDIO OUTPUT na vašem VCR přehrávači pomocí odpovídajících kabelů /spojte kabely konektory se stejnou barvou/. Pro lepší kvalitu obrazu můžete použít pro připojení VCR nebo DVD přehrávače kabel S-VIDEO. Pokud váš VCR přehrávač nepodporuje zvuk ve stereofonní kvalitě, připojte monofonní výstupní audio jack do konektoru AUDIO INPUT L.

Postup pro sledování programu z VCR přehrávače:

Zapněte TV přijímač a vyberte s použitím tlačítka VIDEO na dálkovém ovládání položku VIDEO 2.

Pokud je připojení VCR přehrávače realizováno pomocí kabelu S-VIDEO, vyberte položku S-VIDEO.

### Připojení pomocí konektoru SCART

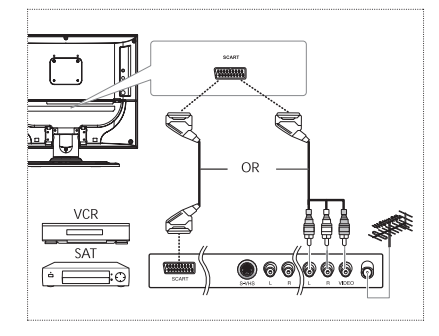

#### Postup připojení:

 Vstup AV1 je vyhrazen pro zařízení s RGB výstupem, jako jsou zařízení pro video hry nebo přehrávače video disků. Tento konec kabelu může být spojen s:

- konektorem SCART

- třemi konektory RCA /video + audioL +audioR/

Postup pro sledování programu z VCR přehrávače:

1. Zapněte TV přijímač a vyberte s použitím tlačítka VIDEO na dálkovém ovládání položku VIDEO 1.

Poznámka: Pokud jsou RGB barvy na obrazovce abnormálně zabarvené, ujistěte se, že je konektor SCART správně a důkladně připojen.

PRESTIGIO P200T / PRESTIGIO P200DVD-X

 $\square$ 

### Kontrola před použitím TV přijímače

Nežli TV přijímač začnete používat, zkontrolujte následující:

1. Je správně připojen anténní kabel?

Ы

2. Je správně připojen síťový AC adaptér?

 - Při připojování konektoru k přijímači přepněte tlačítko napájení na předním panelu do polohy Off /vypnuto/ a pak teprve připojte kabel adaptéru.

- Pokud adaptér po delší čas nebudete používat, odpojte jej jak od TV přijímače tak i od zásuvky el. proudu.

3. Jsou baterie v dálkovém ovládání vloženy správně a správnou polaritou ?

- Vložte 2 baterie typu AAA a ujistěte se o správné polaritě baterií.

 Pracovní dosah dálkového ovládání je cca 7-10 m od TV přijímače, 3 m z každé strany a okolo 30° od senzoru dálkového ovládání na přijímači.

4. Nastavili jste přijímané kanály ?

5. Jsou všechny kabely k externím zařízením správně zapojeny ?

### Sledování televizních programů

#### Zapnutí a vypnutí TV přijímače

Stiskněte tlačítko napájení /POWER/ na dálkovém ovládání nebo na předním panelu TV přijímače. Přijímač lze také zapnout stisknutím tlačítka PROG na dálkovém ovládání.

- Když zapnete napájení, rozsvítí se obrazovka a kontrolka POWER/STANDBY zhasne.

- Když napájení vypnete, obrazovka zhasne a kontrolka POWER/STANDBY se rozsvítí červeně.

### Výběr jazyka menu

1. Stiskněte tlačítko TV.MENU. Na obrazovce se objeví OSD /On Screen Display/ menu.

2. Vyberte požadovanou funkci stisknutím tlačítek  $\bigvee \land$  a pak stiskněte tlačítko >.

3. Vyberte jazyk /Language/ použitím tlačítek  $\bigvee$  a pak stiskněte tlačítko >.

4. Vyberte požadované jazykové menu použitím tlačítek  $\bigvee$   $\land$  . 5. Stiskem tlačítka EXIT/CANCEL menu opustíte.

## Informace o stavu systému

Stiskněte tlačítko DISPLAY na dálkovém ovládání. Na obrazovce se objeví zdroj vstupního signálu, informace o režimu obrazu, režimu zvuku, režimu MTS, nastavení časovače pro usnutí a současný čas.

#### Nastavení hlasitosti

Hlasitost můžete nastavit tlačítkem VOL .

#### Vypnutí zvuku.

Stiskem tlačítka MUTE můžete dočasně vypnout zvuk, například při telefonním hovoru. Opětovným stiskem tlačítka se zvuk obnoví v původní hlasitosti.

PRESTIGIO P200T / PRESTIGIO P200DVD-X

Function

Norma ' On On

### Sledování videa nebo DVD

Stiskem tlačítka VIDEO můžete začít sledovat program z těchto zařízení.

### Automatické ukládání kanálů

1. Stiskněte tlačítko TV.MENU a na obrazovce se objeví OSD menu.

2. Pomocí tlačítek vyberte položku Setup a pak stiskněte tlačítko .

3. Vyberte volbu Auto program pomocí tlačítek a pak stiskněte tlačítko .

4. Vyberte položku Country pomocí tlačítek a pak stiskněte tlačítko

5. Vyberte zemi, ve které se nacházíte, pomocí tlačítek a potvrď te tlačítkem .

6. Pomocí tlačítek vyberte položku Search a pak stiskněte tlačítko .

### Manuální ukládání kanálů

Pokud hodláte ukládat kanály manuálně, můžete vybrat následující: - jestli nalezený kanál uložit nebo ne

- programové číslo, pod kterým chcete mít nalezený kanál uložen

1. Stiskněte tlačítko TV.MENU a na obrazovce se objeví OSD menu.

2. Pomocí tlačítek vyberte položku Setup a pak stiskněte tlačítko .

 Vyberte volbu Manual program pomocí tlačítek a pak stiskněte tlačítko.

4. Vyberte položku System pomocí tlačítek a pak stiskněte tlačítko

Auto - BG - DK - I - L - LP - Auto

5. Pomocí tlačítek vyberte Select Program no. a potvrď te tlačítkem . Stiskem tlačítka vyberte žádané číslo kanálu, pod kterým jej chcete mít uložen.

6. Pomocí tlačítek vyberte položku Search a pak stiskněte tlačítko. Tuner TV přijímače začne přelaďovat frekvenční rozsah do té doby, nežli je nalezen první kanál, který je pak zobrazen na obrazovce.

7. Pomocí tlačítek vyberte Store a potvrď te tlačítkem . Stiskem tlačítka vyberte položku OK.

8. Pro každý další kanál, který chcete uložit, opakujte kroky 5 až 7.

#### Názvy kanálů

1. Stiskněte tlačítko TV.MENU a na obrazovce se objeví OSD menu.

2. Pomocí tlačítek vyberte položku Setup a pak stiskněte tlačítko .

3. Vyberte volbu Manual program pomocí tlačítek a pak stiskněte tlačítko .

4. Vyberte položku Name pomocí tlačítek a pak stiskněte tlačítko . Stiskem tlačítek můžete název kanálu editovat.

Stiskem vybíráte znaky /A-Z, O-9, -,+/.

Stiskem se přesouváte na předchozí nebo následující písmeno.

5. Pomocí tlačítek vyberte položku Store a potvrď te tlačítkem . Stiskem tlačítka vyberte položku OK.

6. Pro opuštění menu stiskněte tlačítko EXIT/CANCEL.

PRESTIGIO P200T / PRESTIGIO P200DVD-X

| Manual program |                              |  |
|----------------|------------------------------|--|
| System         | Auto                         |  |
| Fine tune      | 0                            |  |
| Program no.    | 1                            |  |
| Name           |                              |  |
| Store          | -                            |  |
| Search         |                              |  |
| Adjust         | <ul> <li>Previous</li> </ul> |  |

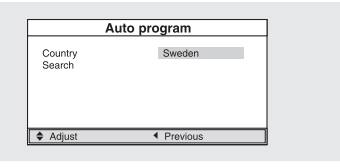

2

| Manual program |          |  |
|----------------|----------|--|
| System         | Auto     |  |
| Fine tune      | 0        |  |
| Program no.    | 1        |  |
| Name           |          |  |
| Store          | -        |  |
| Search         |          |  |
|                |          |  |
| Adjust         | Previous |  |

### Editace programů

С

Editace programů vám dovoluje vymazávat, kopírovat, přesouvat nebo přeskakovat uložené programy.

1. Vyberte požadovaný kanál pomocí numerických tlačítek nebo

pomocí tlačítka pro volbu kanálů.

Stiskněte tlačítko TV.MENU a na obrazovce se objeví OSD menu.
 Pomocí tlačítek vyberte položku Setup a pak stiskněte tlačítko .
 Pomocí tlačítek vyberte položku Program edit a pak stiskněte tlačítko .

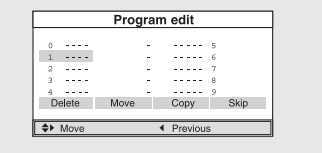

#### Vymazání programu

1. Stiskem tlačítek vyberte kanál, který chcete smazat.

2. Stiskněte červené tlačítko a tento kanál bude vymazán.

Všechny zbývající programy jsou číselně posunuty o jedno číslo nahoru.

#### Přesunutí programu

1. Stiskem tlačítek vyberte kanál, který chcete přesunout.

2. Stiskněte zelené tlačítko.

3. Stiskem tlačítek přesuňte program na požadovanou programovou pozici - číslo programu.

4. Stiskem zeleného tlačítka můžete tuto funkci zopakovat.

#### Kopírování programu

1. Stiskem tlačítek vyberte kanál, který chcete kopírovat.

Stiskněte žluté tlačítko.

Všechny zbývající programy jsou číselně posunuty o jedno číslo nahoru.

#### Přeskočení programového čísla

1. Stiskem tlačítek vyberte kanál, který chcete přeskočit.

2. Stiskněte modré tlačítko a přeskočený program zmodrá.

3. Opětovným stisknutím modrého tlačítka můžete tuto funkci zopakovat.

Pokud je určitý program přeskočen, znamená to, že jej nebudete moci vybrat při obvyklém sledování TV programu pomocí tlačítka . Pokud si budete přát takto přeskočený program sledovat, vložte jeho programové číslo přímo pomocí číselných tlačítek nebo jej vyberte v menu editace programů nebo z menu.

#### Změna kanálů

1. Pomocí tlačítka CHANNEL

Pro změnu kanálů stiskněte tlačítko PROG . Zobrazí se všechny uložené kanály /TV přijímač musí mít uloženy alespoň 3 kanály, aby se zobrazily/.

2. Pomocí číselných tlačítek

- Pro rychlejší změnu jednočíselného kanálu /0-9/ stiskněte "0" před stiskem čísla kanálu. Například pro kanál č. 4 stiskněte 0 a pak
 - Pro výběr kanálů s číslem vyšším než 10 stiskněte nejprve tlačítko -/-. Například pro kanál č. 42 stiskněte -/- a pak 4 a pak 2.

3. Využitím předchozího kanálu

Stiskněte tlačítko PRE na dálkovém ovládání. TV přijímač zobrazuje vždy poslední sledovaný kanál.

## Problémy s obrazem – nestabilita, špatná kvalita.

Pokud je obraz rušený, kvalita barev je snížená či je obraz nestabilní, použijte pro lepší kvalitu obrazu pro tento kanál funkci jemného doladění programu.

1. Vyberte požadovaný kanál pomocí numerických tlačítek nebo pomocí tlačítka pro volbu kanálů.

2. Stiskněte tlačítko TV.MENU a na obrazovce se objeví OSD menu.

Pomocí tlačítek vyberte položku Setup a pak stiskněte tlačítko .
 Vyberte volbu Manual program pomocí tlačítek a pak stiskněte

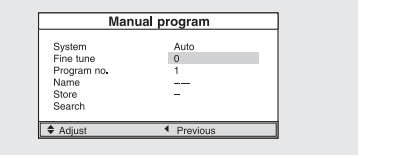

5. Vyberte pomocí tlačítek položku Fine tuning a pak stiskněte tlačítko .

6. Pomocí tlačítek se snažte obraz vyladit a pak stiskněte tlačítko. Pokud není doladění kanálu možné, zkontrolujte, jestli je nastavení System settings správné.

7. Pomocí tlačítek vyberte Store a potvrď te tlačítkem . Stiskem tlačítka vyberte položku OK.

8. Stiskem tlačítka EXIT/CANCEL menu opustíte.

## Výběr statutu obrazu

tlačítko .

Režim zobrazení je možno vybírat mezi kategoriemi User, Standard, Dynamic a Mild podle vašich osobních preferencí.

Okamžitá změna: Stiskněte tlačítko P.STD. Kterýmkoliv stiskem tohoto tlačítka se mění status obrazu z User na Standard – Dynamic – Mild v tomto pořadí.

1. Stiskněte tlačítko TV.MENU a na obrazovce se objeví OSD menu.

Pomocí tlačítek vyberte položku Picture a pak stiskněte tlačítko.
 Pomocí tlačítek vyberte požadovaný statut obrazu. Stiskem tlačítka se přesouváte z User na Standard, Dynamic a Mild v tomto pořadí.

4. Po ukončení nastavování odejdete z menu stiskem tlačítka EXIT/ CANCEL.

#### 0 statutu obrazu

- Režim Standard je vhodný k použití, pokud je při sledování TV přijímače místnost osvětlena.

- Režim Dynamic podporuje zvýšení jasu a ostrosti obrazu.

- Režim Mild je vhodný při sledování TV za slabého osvětlení.

- Režim User je uživatelský režim, kde hodnoty zobrazení můžete nastavit podle svých osobních preferencí.

#### Nastavení vlastností obrazu

1. Stiskněte tlačítko TV.MENU a na obrazovce se objeví OSD menu.

 Pomocí tlačítek vyberte položku Picture a pak stiskněte tlačítko.
 Pomocí tlačítek vyberte požadovanou položku, kterou chcete nastavovat. a pak stiskněte tlačítko.

 Tlačítky vyberte požadovaný statut obrazu. Během nastavování se zobrazí pomocné nastavovací okno. Statut obrazu je automaticky změněn na režim User.

5. Po ukončení nastavování odejdete z menu stiskem tlačítka EXIT/CANCEL.

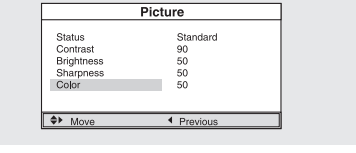

R

PRESTIGIO P200T / PRESTIGIO P200DVD-X

#### Vlastnosti obrazu:

- Kontrast je dán rozdíly v jasu mezi objekty a pozadím.
- Jas je dán jasem zobrazení.
- Ostrost udává zaostření obrazu
- Barva je dána hustotou barev.

С

#### Nastavení režimu zvuku

Nastavení režimu zvuku je možno vybírat mezi kategoriemi User, Standard, Music a Speech podle vašich osobních preferencí.

#### Okamžitá změna: Stiskněte tlačítko S.STD.

Kterýmkoliv stiskem tohoto tlačítka se mění status obrazu z User na Standard - Music - Speech v tomto pořadí.

#### Režimy zvuku:

- Režim Standard je vhodný pro obvyklý poslech při sledování TV programů.
- Režim Music je vhodný pro poslech hudby.
- Režim Speech využijete při poslechu mluveného slova.
- Režim User je uživatelský režim, kde hodnoty nastavení zvuku můžete nastavit podle svých osobních preferencí.

## Nastavení vyrovnání zvukových kanálů /BALANCE/

Funkce Balance ovlivňuje poměr hlasitosti mezi levým a pravým reproduktorem.

- 1. Stiskněte tlačítko TV.MENU a na obrazovce se objeví OSD menu.
- 2. Pomocí tlačítek vyberte položku Sound a pak stiskněte tlačítko .
- 3. Pomocí tlačítek vyberte položku Balance a pak stiskněte tlačítko.

4. Tlačítky vyberte požadovaný stav vyrovnání hlasitosti. Během nastavování se zobrazí pomocné nastavovací okno. Režim nastavení

zvuku je automaticky změněn na režim User.

5. Po ukončení nastavování odejdete z menu stiskem tlačítka EXIT/ CANCEL.

#### Nastavení equalizéru

Nastavením equalizéru můžete ovlivňovat hlasitost jednotlivých zvukových frekvencí /od nízkých k vysokým/.

- 1. Stiskněte tlačítko TV.MENU a na obrazovce se objeví OSD menu.
- 2. Pomocí tlačítek vyberte položku Sound a pak stiskněte tlačítko.
- 3. Pomocí tlačítek vyberte položku Equalizer a pak stiskněte tlačítko.
- 4. Tlačítky vyberte User a pak stiskněte tlačítko .
- 5. Tlačítkem se přesouvejte přes jednotlivé frekvence od 100 /nízké
- frekvence, přes 1K /střední frekvence/ až k vysokým frekvencí /6K/.

6. Pomocí tlačítka zvolte jednotlivé úrovně.

7. Po ukončení nastavování odejdete z menu stiskem tlačítka EXIT/CANCEL.

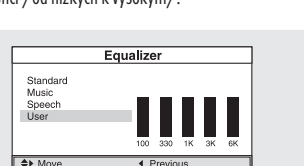

Auto Mono

Dual

¢⊁ M

## Výběr zvukového záznamu

Tlačítko M/S zobrazuje a ovládá zpracování a výstup audio signálu. Po stisknutí tlačítka napájení je režim zvuku automaticky nastaven

na Dual nebo na stereo, v závislosti na momentálním stavu signálu programu.

Okamžitá změna: Stiskem tlačítka M/S se mění výstupní signál na stereo nebo mono v tomto pořadí.

1. Stiskněte tlačítko TV.MENU a na obrazovce se objeví OSD menu.

Pomocí tlačítek vyberte položku Sound a pak stiskněte tlačítko.
 Pomocí tlačítek vyberte položku Stereo nebo Dual a pak stiskněte tlačítko .

4. Tlačítky vyberte požadovaný režim.

5. Po ukončení nastavování odejdete z menu stiskem tlačítka EXIT/ CANCEL.

 Při zhoršených příjmových podmínkách bude zvuk kvalitnější, pokud přepnete jeho režim tlačítkem M/S na mono.

 Pokud je stereo signál slabý /nebo nesouvislý mezi mono a stereo/ a dochází k automatickému přepínání mezi režimy mono a stereo, je lépe přepnout zvuk na mono manuálně.

 Pokud přijímáte zvuk mono v režimu AV, připojte na zadním panelu vstupní jack do konektoru L.

 Pokud je slyšet monofonní signál pouze z levého reproduktoru, stiskněte tlačítko M/S.

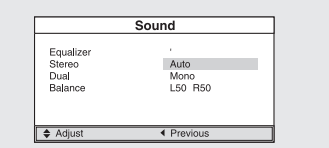

2

|        | Type of broadcast  | On-Screen            |
|--------|--------------------|----------------------|
| NICANA | Standard broadcast | MONO                 |
|        | Regular+NICAM MONO | MONO                 |
| STEREU | NICAM STEREO       | AUTO MONO            |
|        | NICAM DUAL         | NICAM MAIN NICAM SUB |
| 4.2    | Standard broadcast | MONO                 |
| AZ     | Bilingual or DUAL  | MAIN SUB             |
| STEREU | STEREO             | AUTO MONO            |
|        |                    |                      |

Upozornění: Pokud je ve stereo režimu zařízení přepnuto na mono, je výstupní signál monofonní, i když je vysílaný program stereofonní.

#### Změna rozměru obrazovky

Pro každý video program můžete změnit velikost obrazovky podle vašeho přání.

Stiskněte tlačítko P.SIZE. Každým stisknutím tohoto tlačítka se rozměr obrazovky změní od normálního rozměru po zvětšený /Normal – Zoom/ v tomto pořadí.

Menu rozměru obrazovky

Normal – Nastaví obraz na normální velikost obvyklé TV obrazovky ve formátu 4:3.

- Zoom - Zvětšení obrazu ve vertikálním směru.

### Nastavení hodin

1. Stiskněte tlačítko TV.MENU a na obrazovce se objeví OSD menu. 2. Pomocí tlačítek vyberte položku Function a pak stiskněte tlačítko

Pomocí tlačítek vyberte položku Time a pak stiskněte tlačítko .
 Tlačítkem se přesuňte na hodiny /Hour/ a nastavte tlačítky správný čas.

5. Potom se tlačítkem se přesuňte na minuty /Minutes/ a opět nastavte tlačítky správný čas.

6. Po ukončení nastavování odejdete z menu stiskem tlačítka EXIT/ CANCEL.

PRESTIGIO P200T / PRESTIGIO P200DVD-X

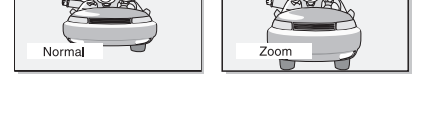

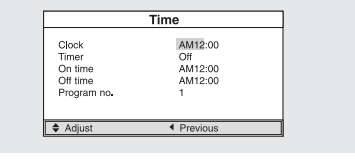

### Nastavení časovače zapnutí/vypnutí

Tento TV přijímač je vybaven časovačem pro jeho zapnutí/vypnutí, který umožňuje nastavit čas zapnutí a vypnutí přístroje podle vašeho přání. Před natavením tohoto časovače je nutno nejprve nastavit současný správný čas.

1.- 3. Kroky 1 - 3 jsou stejné jako v předchozím odstavci, kde je

popsáno nastavení hodin.

Ы

4. Pomocí tlačítek vyberte položku Timer a pak stiskněte tlačítko . Tlačítkem vyberte položku On /zapnuto/. Tento časovač zapnutí/ vypnutí funguje pouze v případě, že je zapnut, tedy že je položka ON vybrána.

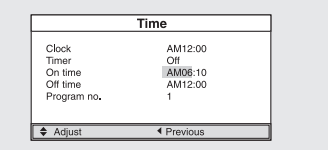

Příklad: Nastavení zapnutí TV přijímače v 6:10 ráno

- 5. Pomocí tlačítek se přesuňte na položku On.
- 6. Tlačítkem se přesuňte na položku Hours a pak tlačítky nastavte hodiny na 6.
- 7. Tlačítkem se přesuňte na položku Minute a pak tlačítky nastavte minuty na 10.
- 8. Stiskem tlačítka nastavení času zapnutí dokončíte.
- 9. Po ukončení nastavování odejdete z menu stiskem tlačítka EXIT/CANCEL.

Pro nastavení času vypnutí vybírejte v případech, kde jste v předchozím postupu používali položku On, místo toho položku Off.

### Nastavení časovače pro určitý kanál

Na vašem TV přijímači lze také nastavit kanál a požadovanou úroveň hlasitosti pro případ jeho zapnutí pomocí časovače.

1– 3. Kroky 1 – 3 jsou stejné jako v odstavci, kde je popsáno nastavení hodin.

4. Pomocí tlačítek vyberte položku Program No. a pak stiskněte tlačítko .

5. Pomocí tlačítek vyberte požadovaný kanál, který si přejete, aby byl aktivní po zapnutí TV přijímače.

6. Po ukončení nastavování odejdete z menu stiskem tlačítka EXIT/ CANCEL.

#### Nastavení časovače pro usnutí

Pomocí této funkce můžete nastavit vypnutí vašeho TV přijímače po určité, vámi vybrané době.

Okamžité nastavení: Stiskněte tlačítko SLEEP.

Kdykoliv stisknete toto tlačítka, režim je měněn od vypnutého stavu časovače /Sleep Off/ přes časy vypnutí v minutách /Sleep 10/-/ Sleep 30/-/Sleep 60/-/Sleep 90.....Sleep 180-/Sleep Off/.

### Funkce BLUE SCREEN

12

Tento TV přijímač může být nastaven tak, že se v případě absence signálu objevuje modrá obrazovka místo rušivého zrnění.

1. Stiskněte tlačítko TV.MENU a na obrazovce se objeví OSD menu.

2. Pomocí tlačítek vyberte položku Function a pak stiskněte tlačítko

3. Tlačítky vyberte položku Blue screen a pak stiskněte tlačítko .
 4. Tlačítky vyberte položku On. Kdykoliv stisknete toto tlačítko, bude

funkce Blue Screen aktivována nebo deaktivována.

| F            | unction  |  |
|--------------|----------|--|
| Size<br>Time | Normal   |  |
| Blue screen  | On       |  |
| Melody       | On       |  |
| Language     | English  |  |
| Adjust       | Previous |  |

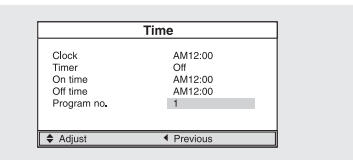

5. Po ukončení nastavování odejdete z menu stiskem tlačítka EXIT/CANCEL.

### Funkce MELODY

Pokud je tato funkce aktivována, TV přijímač vždy po zapnutí či vypnutí přehraje melodii.

- 1. Stiskněte tlačítko TV.MENU a na obrazovce se objeví OSD menu.
- 2. Pomocí tlačítek vyberte položku Function a pak stiskněte tlačítko.
- 3. Tlačítky vyberte položku Melody a pak stiskněte tlačítko.
- 4. Tlačítky vyberte položku On. Kdykoliv stisknete toto tlačítko, bude
- funkce Melody aktivována nebo deaktivována.

5. Po ukončení nastavování odejdete z menu stiskem tlačítka EXIT/ CANCEL.

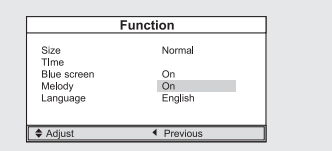

D

A B C

Е

F

#### Teletext

Většina televizních kanálů poskytuje textové informační služby pomocí teletextu. Mezi tyto informace většinou patří:

- televizní program

- zprávy a předpověď počasí

- sportovní zpravodajství
- cestovní informace

schématu:

Tyto informace jsou rozděleny do očíslovaných stránek podle tohoto

| Oddíl | Obsah                                             |
|-------|---------------------------------------------------|
| A     | Číslo vybrané stránky                             |
| В     | ldentita vysílaného kanálu                        |
| С     | Číslo aktuální stránky nebo vyhledávací indikátor |
| D     | Datum a čas                                       |
| E     | Vlastní text                                      |
| F     | Stavové informace                                 |

### Zobrazení informací z teletextu

Teletextové informace můžete kdykoliv zobrazit na vašem TV přijímači. Pro správné zobrazení teletextu je důležitý stabilní a silný příjem vybraného kanálu s teletextem, neboť jinak mohou některé informace chybět nebo některé stránky nemusí být zobrazeny vůbec.

1. Pomocí tlačítek PREPAGE nebo NEXTPAGE vyberte kanál, který poskytuje teletextové informace.

2. Stiskněte tlačítko TTX pro aktivaci režimu teletextu. Dojde k zobrazení obsahové stránky s informacemi teletextu. Každým stiskem tlačítka INDEX dojde k znovuzobrazení této stránky.

3. Pokud si přejete zobrazit aktuální vysílání kanálu spolu s teletextem, stiskněte tlačítko MIX.

4. Pro odchod z teletextové obrazovky stiskněte tlačítko CANCEL.

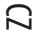

## Výběr stránky podle čísla

Číslo stránky můžete vložit přímo pomocí číselných tlačítek na dálkovém ovládání.

 Stiskem odpovídajících číselných tlačítek vložte 3-místné číslo stránky tak, jak je uvedeno na úvodní obsahové stránce teletextu. TV přijímač začne vyhledávat zadanou stránku a po jejím načtení jí zobrazí na obrazovce.

2. Pokud je vybraná stránka spojena s několika jinými druhotnými stránkami, jsou tyto druhotné stránky také postupně zobrazovány. Pokud chcete zastavit zobrazení na určité stránce a ponechat si tuto stránku na obrazovce déle např. pro její důkladné přečtení, stiskněte tlačítko HOLD. Po jeho opětovném stisknutí se systém zobrazování navrátí do původního stavu.

Použití různých možností zobrazování:

| Pro zobrazení:                                                                                                 | Stiskněte:                              |
|----------------------------------------------------------------------------------------------------|-----------------------------------------|
| Teletextu a normálního vysílání                                                                                | TTX/MIX                                 |
| Skrytého textu /např. odpovědi na kvizy/                                                                       | REVEAL                                  |
| Normální obrazovky                                                                                             | REVEAL opět                             |
| Druhotné stránky vložením jejího 4-místného čísla                                                              | SUBPAGE                                 |
| Další stránky                                                                                                  | NEXTPAGE                                |
| Předešlé stránky                                                                                               | PREPAGE                                 |
| Písmen dvojnásobné velikosti<br>- horní poloviny obrazovky<br>- dolní poloviny obrazovky<br>Normální velikosti | SIZE<br>jedenkrát<br>dvakrát<br>třikrát |

### Použití funkce FLOF pro výběr stránky

Různá témata, která jsou zahrnuta v teletextových stránkách, jsou barevně kódována a mohou být vybrána stisknutím barevných tlačítek na dálkovém ovládání.

1. Zobrazte teletextovou stránku stisknutím tlačítka MIX.

2. Stiskněte barevné tlačítko s barvou, která odpovídá tématu, jež chcete vybrat. Dostupná témata jsou uvedena ve stavové lince stránky.

Výsledkem je zobrazení stránky s dalšími, barevně odlišenými informacemi, které mohou být vybrány stejným způsobem.

3. Pro zobrazení předešlé nebo následující stránky stiskněte odpovídající barevné tlačítko.

4. Pro zobrazení podstránky se řiď te následujícími kroky:

- Stiskněte tlačítko pro podstránku. Výsledkem je zobrazení dostupných podstránek.

- Vyberte požadovanou podstránku. V podstránkách lze listovat pomocí tlačítek PREPAGE a NEXTPAGE.

#### Uložení teletextových stránek

Tento TV přijímač vám dává možnost uložit až 10 teletextových stránek pro možnost jejich pozdějšího prohlížení.

1. Vyberte režim LIST pomocí tlačítka L/F. Výsledkem je zobrazení 4 třímístných čísel v různých barvách. Tlačítko slouží k přepínání mezi režimy LIST a FLOF.

2. Stiskněte barevná tlačítka v barvách odpovídajících stránkám, které budou nahrazeny.

3. Vložte nová čísla stránek pomocí číselných tlačítek.

4. Opakujte kroky 2 a 3 pro každou stránku, kterou chcete uložit, pokaždé s použitím tlačítek odlišných barev.

5. Tiskněte tlačítko STORE tak dlouho, dokud odpovídající bloky blikají.

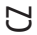

### Přehrávání DVD disků

Zapněte TV přijímač a externí audio systém. Ujistěte se, že regionální kód pro DVD disky, který je nastaven na vašem TV přijímači, odpovídá kódu DVD disku. Pokud tomu tak není, disk nebude možno přehrát.

1. Stiskněte tlačítko DVD.

2. Vložte do mechaniky DVD disk. Ujistěte se, že je vložen potištěnou stranou dopředu.

Přehrávání DVD disku – disk začne být po vložení automaticky přehráván, v závislosti na zvoleném režimu programu.

- Pro zastavení přehrávání stiskněte tlačítko STOP.

- Pro dočasné zastavení přehrávaní vložte pauzu stiskem tlačítka PLAYBACK/PAUSE

- Opětovným stisknutím tohoto tlačítka dojde k opětovnému přehrávání disku.

#### Zobrazení stavu přehrávání

Pomocí níže uvedených instrukcí vyberte žádaný jazyk disku, pokud je tento disk nahrán v několika jazycích. 1. Stiskněte tlačítko DISPLAY

#### Pro přehrávání DVD disků

- Zobrazí se číslo kapitoly a uplynulý čas.
- Opětovným stiskem tlačítka se objeví zbývající čas.
- Dalším stiskem se zobrazí odehraný čas kapitoly.
- Dalším stiskem se zobrazí zbývající čas kapitoly.
- Opětovným stiskem se navrátíte k normálnímu stavu zobrazení.
  - Pro přehrávání CD disků
- Zobrazí se odehraný čas.
- Opětovným stiskem se zobrazí zbývající čas do konce skladby.
- Dalším stiskem se zobrazí celkový přehraný čas.
- Dalším stiskem se zobrazí celkový zbývající čas.
- Opětovným stiskem se navrátíte k normálnímu stavu zobrazení.

#### Hledání specifické scény/skladby

S využitím níže popsaných funkcí můžete přeskočit během přehrávání na specifickou kapitolu nebo skladbu.

#### Rychle vpřed/zpět

Tuto funkci můžete využít pro rychlé přehrání obsahu disku vpřed nebo zpět. Během hledání je hlasitost vypnuta /neplatí pro CD a MP3 disky/.

1. Stiskněte tlačítka nebo.

- Při přehrávání DVD disků vyvolá stisknutí tlačítka funkci v následujícím pořadí: x2 x4 x8 x16 x32 x64 normální rychlost.
- Při přehrávání disků VCD jsou rychlosti následující: x2 x4 x8 x16 x32 normální rychlost.
- Pro přehrávání CD a MP3 disků platí: x2 x4 x8 normální rychlost.

#### Přeskok vpřed/vzad

Tuto funkci můžete využít k přeskoku na další nebo předešlou kapitolu u disků DVD nebo k přeskoku na následující či předešlou skladbu u disků CD a MP3.

1. Stiskněte tlačítko nebo

 Pokud je stisknuto tlačítko, dojde k přeskoku přehrávání na následující kapitolu nebo skladbu podle přehrávaného disku /DVD nebo CD/.

Pokud je stisknuto tlačítko, přehrávání přeskočí na začátek právě přehrávané kapitoly /během přehrávání DVD/ a na kapitolu
předcházející, pokud je toto tlačítko stisknuto podruhé.

PRESTIGIO P200T / PRESTIGIO P200DVD-X

15

#### Pomalu vpřed/zpět

1. Stiskněte tlačítko PLAY/PAUSE pro obnovení normálního režimu přehrávání.

2. Stiskněte tlačítko nebo

Ы

- Při přehrávání disku se tisknutím tohoto tlačítka začne rychlost přehrávání postupně snižovat v následujícím pořadí: x1/2 - x1/4 -

x1/8 – x1/16 – normální rychlost.

3. Stiskem tlačítka PLAY/PAUSE se navrátíte k normálnímu přehrávání.

#### Přehrávání krok za krokem po jednotlivých obrazech

1. Stiskněte tlačítko PLAY/PAUSE.

2. Stiskněte tlačítko nebo .

- Každým stiskem tlačítka se posunete o jeden obrazový krok dopředu.

- Každým stiskem tlačítka se posunete o jeden obrazový krok dozadu.

3. Stisknutím tlačítka PLAY/PAUSE se navrátíte do normálního režimu přehrávání.

#### Poznámka: funkce po krocích zpět a pomalu zpět není podporována u disků VCD.

Opakování přehrávaného titulu, kapitoly /DVD/ nebo skladby /CD/

#### Opakování přehrávání

Tato funkce umožňuje opakovat přehrávání kapitoly, titulu nebo skladby.

Stiskněte tlačítko REPEAT.

- Každé stisknutí tohoto tlačítka změní opakovací režim následovně: pro disky DVD - kapitola - titul - vše - opakování vypnuto.

- Pro disky CD: skladba - vše - opakování vypnuto.

2 Pro návrat do normálního režimu přehrávání tiskněte tlačítko REPEAT tak dlouho, dokud z obrazovky nezmizí hlášení o opakování. Opakování přehrávání určitého úseku

1. Během přehrávání stiskněte tlačítko A-B v okamžiku, který chcete zvolit jako začátek části k opakování.

2. V okamžiku, kdy je přehráváno místo, které chcete zvolit jako konec části k opakování, stiskněte tlačítko AB opět. Na obrazovce se objeví

A-B a tato část začne být neustále opakována.

3. Pro návrat k normálnímu režimu tiskněte tlačítko A-B tak dlouho, dokud nezmizí indikátor A-B z obrazovky.

- Opakování kapitoly: opakuje přehrávání jednotlivé kapitoly.

- Opakování titulu: opakuje přehrávání jednotlivého titulu.

Opakování disku: opakuje přehrávání celého disku.

Opakování skladby: opakuje přehrávání dané skladby.

- Opakování vypnuto: opuštění režimu opakování.

#### Změna jazyka/jazyka titulků

Výběr jazyka na disku, který obsahuje více než jeden jazykový doprovod, provedete podle následujících instrukcí.

#### Změna jazyka audio doprovodu

V základním nastavení je možno provést změnu jazyka zvukové stopy, pokud disk tuto funkci podporuje a je nahrán vícejazyčně. Pokud váš disk tuto funkci podporuje, provedete změnu následujícím způsobem:

1. Stiskněte tlačítko AUDIO.

- Při přehrávání DVD disku je pak každým dalším stiskem tohoto tlačítka změněn jazyk zvukového doprovodu.

Při přehrávání CD disku se mění výstup signálu následujícím způsobem: mono vlevo – mono vpravo – mix mono – stereo.
 Změna jazyka titulků

Pokud disk tuto funkci podporuje a obsahuje vícejazyčně nahrané titulky, můžete jejich jazyk měnit podle vašeho přání. 1. Stiskněte tlačítko SUBTITLE.

2. Tiskněte toto tlačítko opakovaně tak dlouho, dokud se neobjeví titulky ve vámi požadovaném jazyce.

3. Pokud chcete titulky vypnout, tiskněte toto tlačítko tak dlouho, dokud hlášení SUBTITLE nezmizí z obrazovky.

## Změna velikosti a úhlu zobrazení

#### Změna velikosti obrazovky 1. Stiskněte tlačítko ZOOM.

- Každým stisknutím tohoto tlačítka dojde ke změně velikosti obrazovky následovně: 2 - 3 - 4 - 1/2 - 1/3 - 1/4.

- Pokud během zoomovacího režimu stisknete tlačítko pro směr, zoomovací bod se posune.

- Pro návrat k normální velikosti obrazovky tiskněte tlačítko ZOOM tak dlouho, dokud z obrazovky nezmizí indikátor zoomovací funkce.
 - Tato funkce je aktivní pouze pro disky DVD.

Sledování scén z různých úhlů

Některé DVD disky obsahují scény, které byly snímány více kamerami z různých úhlů. Pokud disk tuto funkci podporuje, můžete měnit úhel pohledu na scénu.

1. Stiskněte tlačítko ANGLE.

- Stiskem tlačítka se mění úhel pohledu na scénu a ten je zobrazen na obrazovce.

 Pokud je scéna snímána z více úhlů, objeví se na obrazovce také ikona kamery. Pokud nejsou jiné úhly záběru scény k dispozici, objeví se ikona

- Tato funkce je dostupná pouze pro DVD disky, které obsahují scény snímané z různých úhlů.

#### Další funkce

#### Vytvoření stereofonního zvukového efektu

Tato funkce vám dovolí vychutnat si prostorové efekty v režimu stereofonního zvuku.

- 1. Stiskněte tlačítko SURROUND.
- 2. Na obrazovce se objeví prostorové režimy: rock, pop, dance, techno, classic, soft a off.
- Vypnutí zvuku
- 1. Stiskněte tlačítko MUTE.

- Toto tlačítko jednorázově vypne zvuk. Pokud je zvuk vypnutý, dalším stiskem tohoto tlačítka jej obnovíte.

#### Základní menu disku

Některé DVD disky obsahují své vlastní menu. Někdy je toto menu zobrazeno automaticky po založení disku, někdy se objeví jen v případě, pokud stisknete tlačítko MENU nebo TITLE na dálkovém ovládání.

1. Stiskněte tlačítko MENU.

- Menu, které je obsažené na disku, se objeví na obrazovce. U každého disku má menu jiný vzhled.

2 Stiskněte tlačítko TITLE.

- Menu, které je obsažené na disku, se objeví na obrazovce. U každého disku má menu jiný vzhled.

### Programování v určeném pořadí

#### Přehrávání podle programu

Tato funkce může být použita pro přehrávání titulů, kapitol či skladeb na disku podle vašeho programu.

1. Stiskněte tlačítko PROGRAM. Na obrazovce se objeví programové menu.

Program: Chapter (01-27)

2. Vyberte titul nebo kapitolu /u disku DVD/ nebo číslo skladby /

u CD disku/, které jsou zobrazeny na obrazovce.

Můžete vybrat více položek /až 20/ pro program. Opakujte krok 2 až do poslední žádané položky, kterou chcete do programu vložit.
 Stisknutím tlačítka vyberte Start - přehrávání pak začne v předem naprogramované sekvenci.

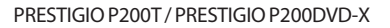

5. Pro zastavení přehrávání všech naprogramovaných titulů, kapitol či skladeb použijte tlačítko , kterým vyberete položku Exit.

### Nastavení specifického titulu DVD nebo kapitoly

Pomocí této funkce můžete vstoupit přímo na kapitolu nebo skladbu, kterou si přejete.

#### Programové přehrávání přímého výběru pro DVD disky

Stiskněte tlačítko GOTO.

С

- 2. Použitím tlačítka vyberte požadovanou položku a stiskněte
- tlačítko ENTER.
- Titul: zadejte číslo stopy pomocí číselných tlačítek.
- Kapitola: zadejte číslo kapitoly pomocí číselných tlačítek.
- Audio doprovod: vyberte doprovod tlačítkem .
- Úhel kamery: zadejte úhel kamery pomocí číselných tlačítek.
- Titulky: vyberte jazykovou verzi titulků pomocí tlačítka .
- $\Pi$  Čas titulu: zadejte pomocí číselných tlačítek požadovaný čas titulu.
- CH Čas kapitoly: zadejte pomocí číselných tlačítek.
- Repeat: opakování kapitoly nebo titulu zadejte pomocí tlačítka .
- Time Disp: vyberte jeden z režimů přehrávání v okně GOTO pomocí tlačítka .
- 3. Stisknutím tlačítka ENTER výběr potvrdíte.
- Přímé hledání pro CD
- 1. Stiskněte tlačítko GOTO a vyberte požadovanou položku.
- Každým stiskem tlačítka GOTO se mění opakovací režim následovně:

disc go to – track go to – select track.

- 2. Pomocí číselných tlačítek vložte:
- Do Disc Go To: požadovaný čas pomocí číselných tlačítek
- Do Track Go To: požadovaný čas pomocí číselných tlačítek
- Do Select Track: požadované číslo skladby.

## Přehrávání MP3 disků

# Přehrávání CD/CD-RW disků se zvukovými soubory formátu MP3.

### Přehrávání souboru MP3

1. Vložte disk s MP3 soubory do mechaniky. Ujistěte se, že disk je

- vložen potištěnou stranou nahoru.
- 2. Použitím tlačítka nalezněte požadovaný adresář.
- 3. Pomocí tlačítka vyberte požadované soubory MP3.

4. Stiskem tlačítka ENTER začne přehrávání souboru.

Programové přehrávání souborů MP3

1. V režimu stop stiskněte opakovaně tlačítko PROGRAM. Každým

stisknutím tlačítka bude opakovaně změněn režim PROGRAM /adresář a playlist/. Pokud stisknete tlačítko CLEAR na požadovaném souboru, můžete jej přidat na hrací seznam /playlist/.

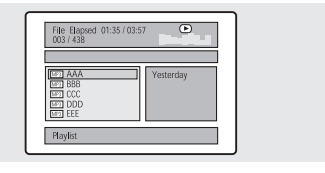

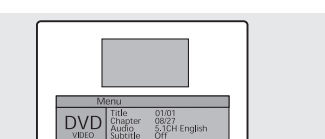

| rack 01/16<br>Disc Go To:: | 02:41 |  |
|----------------------------|-------|--|
|                            |       |  |
|                            |       |  |

Vytvoření prostorového efektu 1. Stiskněte tlačítko SURROUND.

- Zobrazí se možnosti prostorového zvuku /surround/: concert, living room, hall, bathroom, cave, arena, church nebo off. Opakování přehrávání

Opakované přehrávání CD/CD-RW disků se soubory MP3.

1. Stiskněte tlačítko REPEAT.

- Každým stisknutím tohoto tlačítka se zobrazí jiný režim opakování v tomto pořadí: shuffle, single, repeat one - repeat folder.

Poznámka:

- Název souboru je zobrazen pouze v angličtině

- Přehrávač je kompatibilní s MPEG-1 Audio Layer 3. Není kompatibilní s těmito standardy: MPEG-2 Audio Layer 3,

MPEG-2,5 Audio Layer 3, MP1, MP2 atd.

- Nepřehrávejte CD-R/RW disky obsahující jiné soubory než hudební CD soubory, soubory MP3 a JPEG. - Programování přehrávání není možné s disky MP3.

- Při zápisu souborů MP3 na CD-R/RW disk zvolte zapisovací softwarový formát ISO 9660 level 1.

### Přehrávání disků DIVX

Přehrávání disků CD/CD-RW, které obsahují soubory DIVX.

Upozornění: Titulek je možno vybrat pouze v případě, že jeho název je shodný s názvem titulu.

#### Přehrávání souborů DIVX

1. Vložte do mechaniky DIVX disk. Ujistěte se, že je vložen potištěnou

stranov nahorv.

2. Použitím tlačítka nalezněte požadovaný adresář.

3. Pomocí tlačítka vyberte požadované soubory DIVX.

4. Stisknutím tlačítka ENTER začne přehrávání souboru. Stiskem tlačítka SUBTITLE vymažete titulky během přehrávání.

Poznámky:

- Soubory AVI, které obsahují audio a video data, musí být na CD zapsány ve formátu ISO 9660.

- Pokud se přehrávaný soubor neobjeví na obrazovce, stiskněte tlačítko STOP.

- Při přehrávání DIVX disku jsou podporovány pouze soubory AVI.

- DTS Audio není podporováno.
- Formát WMA není podporován.

- Pokud vypalujete na PC titulkové soubory na CD-ROM, ujistěte se, že je vypalujete jako soubory SMI.

- Zpětné a pomalé přehrávání u DIVX není k dispozici.

- Podporované formáty: Video DIVX 3. 11, 4x, 5x, Audio AC3, MP3 /80-320 kbps/.

#### PRESTIGIO P200T / PRESTIGIO P200DVD-X

19

 $\square$ 

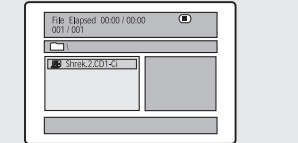

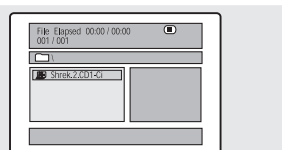

## Přehrávání CD Kodak Picture nebo souborů JPG

#### Přehrávání CD Kodak Picture a JPG souborů.

Při vložení CD disku Kodak Picture je automaticky zahájeno sekvenční prohlížení obrázků /slideshow/. Pokud je vložen disk se soubory JPEG, objeví se obsah disku na obrazovce.

- 1. Vložte Kodak Picture CD nebo disk se soubory JPEG.
- Po vložení je zahájeno automatické přehrávání disku.
- Pokud stisknete tlačítko , objeví se na obrazovce menu souboru.
- 2. Výběr požadovaného obrázku.

Ы

- Pomocí tlačítka vyberte obrázek, který si chcete prohlédnout.
- Vybraná položka je zobrazena jako malý náhled obrázku na pravé

straně obrazovky s menu souboru.

3. Stiskněte tlačítko ENTER.

- Vybraný obrázek je zobrazen na celou obrazovku.

Změna velikosti obrazovky

1. Stiskněte tlačítko ZOOM.

 Každým stisknutím tlačítka ZOOM se mění velikost obrazu následovně: // 50% - 75% - 100% /výchozí nastavení/ - 125% -150% - 200% //.

#### Rotace obrazu

1. Rotaci obrazu provedete stisknutím tlačítek. K dispozici jsou celkem 4 režimy rotace.

- Tlačítko obraz invertuje.
- Tlačítko obraz zrcadlově převrátí.
- Tlačítko obraz otočí doleva.
- Tlačítko obraz otočí doprava.

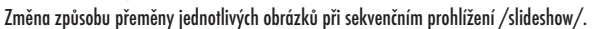

- 1. Stiskněte tlačítko PROGRAM.
- K dispozici je celkem 16 režimů přeměn při sekvenčním prohlížení.

-Každé stisknutí tlačítka PROGRAM změní režim přeměny obrázku při sekvenčním prohlížení v následujícím pořadí: wipe top /výchozí/-wipe bottom - wipe left wipe right - diagonal wipe left top - diagonal wipe right top - diagonal wipe left bottom - extend from center H - extend from center V - compress to center H - compress to center V - window H - window V - wipe from edge to center - move in front top a none /žádný/.

## Použití nastavovacího menu /SETUP MENU/

Jakmile jednou provedete počáteční nastavení přístroje, přehrávač bude kdykoliv jej zapnete vždy pracovat s tímto nastavením. Toto nastavení se nazývá SETUP Data /datové nastavení/ a je možno jej snadno modifikovat a také uložit pomocí nastavovacího menu / SETUP MENU/. Toto menu zahrnuje všeobecné instrukce pro chování přístroje a poskytuje možnost nastavení a ovládání v položkách GENERAL, VIDEO, AUDIO a PREFERENCES /preference/.

#### Nastavení jazyka

- 1. Stiskněte tlačítko SETUP v okamžiku, kdy je přehrávač zastaven.
- Stiskněte tlačítko pro přechod na položku Language Setup.
- 2. Pomocí tlačítka se přesuňte na požadovanou položku a pak stiskněte tlačítko ENTER.
- 3. Stiskem tlačítka vyberte požadovaný jazyk.

PRESTIGIO P200T / PRESTIGIO P200DVD-X

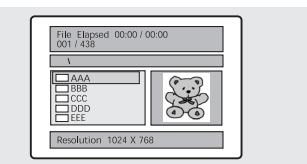

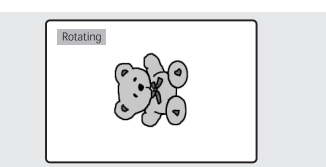

AUDIO: Výběr preferovaného jazyka audia při přehrávání disku. Pokud disk tuto funkci podporuje, dojde při přehrávání disku k volbě vámi zvoleného jazyka zvukového doprovodu.

SUBTITLE: Výběr preferovaného jazyka titulků. Pokud disk podporuje funkci vícejazyčných titulků, budou při přehrávání zobrazeny ve vámi přednastaveném jazyce.

DISC MENU: Volby menu disku můžete využít při volbě jazyka

doprovodu. Funkce je dostupná v případě, že disk obsahuje své vlastní menu. Toto menu není totožné s menu přehrávače.

#### Nastavení video

Tato funkce slouží pro výběr poměru zobrazení na televizní obrazovce.

1. Při zastaveném přehrávači stiskněte tlačítko SETUP.

- Stiskněte tlačítko pro přechod na položku Video Setup.

2. Stiskněte tlačítko a pak stiskněte tlačítko ENTER.

3. Stiskem tlačítka vyberte požadovanou položku.

 NORMAL/PS: vyberte tuto volbu pokud si přejete, aby sledovaný film vyplnil celou plochu obrazovky. Může to ale znamenat, že levý

a pravý okraj filmu nebude viditelný.

 NORMAL/LB: vyberte tuto volbu, pokud si přejete sledovat filmy v jejich původním originálním zobrazení poměru stran. Film ale může mít černé pruhy na spodním i horním okraji obrazovky.

- WIDE: tuto volbu vyberte, pokud si přejete sledovat film na širokoúhlé obrazovce.

#### Nastavení audio

1. Při zastaveném přehrávači stiskněte tlačítko SETUP.

- Stiskněte tlačítko pro přechod na položku Audio Setup.

2. Stiskněte tlačítko a pak stiskněte tlačítko ENTER.

3. Stiskem tlačítka vyberte požadovanou položku.

- DOWNMIX

· LT/RT: vyberte toto nastavení, pokud si přejete, aby přední

reproduktory produkovaly prostorový zvuk. - STEREO: při tomto nastavení budou přední reproduktory produkovat zvuk ve stereofonní kvalitě.

· V SURR: nastavení pro vychutnání prostorového efektu ve stereo režimu.

- HDCD

· Pro výběr bitového poměru HDCD.

### Nastavení preferencí

1. Při zastaveném přehrávači stiskněte tlačítko SETUP.

Stiskněte tlačítko pro přechod na položku Preference Setup.
 Stiskněte tlačítko pro přechod na požadovanou položku a pak

stiskněte tlačítko ENTER.

3. Stiskem tlačítka vyberte požadovanou položku.

- Angle Mark / Ikonka úhlu kamery/

 Zde můžete nastavit, aby se ikonka úhlu kamery objevovala nebo neobjevovala ve scénách. Pokud není funkce různých úhlů kamery dostupná /dle DVD disku/, zobrazí se ikonka.

PRESTIGIO P200T / PRESTIGIO P200DVD-X

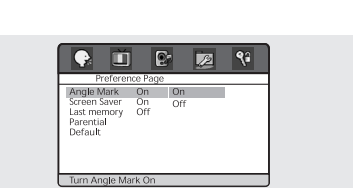

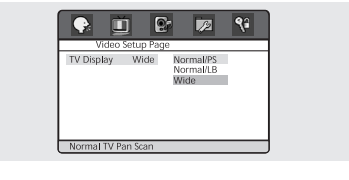

21

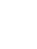

ON: pokud je vybráno, na obrazovce se bude během přehrávání zobrazovat ikonka úhlu kamery.

OFF: pokud je vybrána tato položka, ikonka se zobrazovat nebude.

- Screen Saver /spořič obrazovky/

- · Tuto ochrannou funkci obrazovky můžete zapnout /On/ nebo vypnout /Off/.
- Last Memory /naposledy použitá paměť/
- · Nastavení výběru naposledy použité paměti.
- Parental /rodičovský zámek/

Ы

- · Tato funkce vychází z ohodnocení filmu, který pak podle nastaveného stupně ohodnocení znemožňuje přehrát.
- · Funkce je dostupná pouze s DVD disky, které tuto funkci podporují.
- Tato funkce udává, jak bude přehrávač reagovat po vložení disku, který obsahuje filmy, které jsou ohodnoceny. V USA je zavedeno ohodnocení MPA ve stupních G, PG, PG-13 atd.
- onounoceni MrA ve siopnici 6, r6, r6-

- Default /Výchozí nastavení/

 Touto funkcí je možno navrátit všechny nastavované hodnoty, s vyjímkou rodičovského zámku a nastavení hesel, na původně nastavené hodnoty z výroby.

### Nastavení hesla

- 1. Při zastaveném přehrávači stiskněte tlačítko SETUP.
- Stiskněte tlačítko pro přechod na položku Password Setup.

2. Stiskněte tlačítko pro přechod na požadovanou položku a pak

stiskněte tlačítko ENTER.

3. Stiskněte tlačítko ENTER ještě jednou.

4. Vložte vaše původní heslo a pak heslo nové o délce 4 čísel.

5. Pro potvrzení vložte znovu nové heslo a stiskněte tlačítko ENTER.

## Použití ramena pro montáž na zeď

Pro montáž vašeho TV přijímače na zeď použijte ramena, které poskytují výrobci kancelářského nábytku. Při této montáži byste měli brát v úvahu následující doporučení.

- Toto rameno musí odpovídat standardu 100 mm VESA pro montážní zařízení.
- Rameno musí být schopno bezpečně unést hmotnost TV přijímače.
- Rameno by mělo být ručně fixovatelné do žádané polohy.
- Rameno by mělo být nastavitelné.
- Vzdálenost mezi otvory šroubů pro fixaci ramene musí být 100 mm. Při instalaci nahlédněte do montážního návodu .
- Při instalaci se říď te níže uvedeným postupem
- 1. Odpojte od LCD TV přijímače všechny kabely.

 Položte TV přijímač obrazovkou dolů na rovnou plochu pokrytou měkkým materiálem /polštář/, aby bylo zabráněno poškození obrazovky.

3. Pomocí vhodného šroubováku vyšroubujte šrouby, které upevňují podstavec.

 Instalujte ocelový rám ramena, vložte přiložené šrouby do jejich odpovídajících otvorů v TV přijímači a pomocí šroubováku šrouby zašroubujte.

#### Připevněte rameno na upevňovací desku.

 Pro připevnění použijte pouze přiložené šrouby o rozměru M4 x 10mm. Nepoužívejte šrouby, kterými byl připevněn podstavec, neboť mají nedostatečný rozměr a TV přijímač může z ramene vypadnout a poškodit se. Uschovejte tyto vymontované šrouby od podstavce pro případ, že budete chtír TV přijímač později opět používat s podstavcem.

PRESTIGIO P200T / PRESTIGIO P200DVD-X

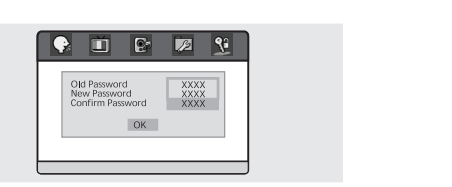

### - Připevněte rameno.

Pokud by vám TV přijímač z ramene spadl, může dojít ke zranění nebo k jeho poškození. Pokud k pádu přijímače dojde, odpojte jej od el. sítě a kontaktujte odborný servis. Nepoužívejte přijímač pokud je poškozen, neboť tím může dojít k požáru nebo k úrazu el. proudem.

## Možné problémy a jejich řešení

 $\square$ 

Pokud se při používání tohoto TV přijímače objeví nějaké problémy, zkuste před tím, než budete kontaktovat odborný servis, vyřešit problém svépomocí podle následujících rad. Pokud váš problém níže uvedené rady nevyřeší, kontaktujte odborný servis. Nikdy nezkoušejte váš TV přijímač opravovat sami.

#### Příznaky, které mohou znamenat problém

Tyto příznaky se mohou objevit i v případě, že váš TV přijímač nevykazuje žádnou závadu. Postupujte nejprve podle níže popsaných instrukcí, a pokud pomocí nich problém nevyřešíte a ten přetrvává, přijímač vypněte a kontaktujte odborný servis

| Příznak                                                                            | Možný problém                                                                                                    | Možné řešení                                                                                                    |  |
|------------------------------------------------------------------------------------|----------------------------------------------------------------------------------------------------|----------------------------------------------------------------------------------------------------|--|
| Na obrazovce se neobjevuje žádný<br>obraz a svítivá dioda LED nesvítí.             | Problém s připojením napájení                                                                                                    | Zkontrolujte připojení napájecího kabelu do jeho<br>odpovídajícího konektoru. Stiskněte tlačítko napájení<br>ještě jednou.                                                                        |  |
| TV přijímač je zapnut, ale<br>na obrazovce se neobjeví žádný<br>obraz              | Jas je nastaven na příliš nízkou úroveň.<br>Fluorescenční výbojka, která zajišť uje zpětné<br>podsvětlení obrazovky, není v pořádku.                                                                                                    | Nastavte jas a kontrast tak, aby obraz byl jasně<br>viditelný. Fluorescenční výbojka obrazovky má<br>životnost cca 50.000 hodin. S výměnou fluorescenční<br>výbojky se obraťte na odborný servis. |  |
| Při trvalém sledování neměnného<br>obrazu je generován obraz<br>i po jeho zmizení. | Tento jev je zapříčiněn vlastnostmi LCD obrazovky. V závislosti na počtu platných pixelů se mohou vyskytovat<br>i pixely černé nebo světlé. Tento počet je menší, nežli 0,005% z celkového počtu všech pixelů a tento jev<br>není považován za závadu. |                                                                                                    |  |
| Na obrazovce se neobjevuje žádný<br>obraz, chybí zvuk.                             | Neshoda mezi externím zařízením a zvoleným vstup                                                                                                    | em. Nastavte odpovídající vstup.                                                                                                    |  |
| Obraz je zobrazen, ale chybí zvuk.                                                 | Hlasitost je nastavena na minimum. Funkce MUTE<br>je aktivní. Audio kabel je odpojený.                                                                                                    | Zkuste zvýšit hlasitost. Stiskněte tlačítko MUTE ještě<br>jednou. Zkontrolujte kabelová propojení.                                                                                                |  |
| Dálkové ovládání nefunguje                                                         | Baterie byly vloženy do dálkového ovládání<br>s nesprávnou polaritou. Baterie jsou vybité.                                                                                                    | Baterie vyjměte a vložte jej do dálkového ovládání<br>znovu se správnou polaritou. Vyměňte vybité baterie za<br>nové.                                                                             |  |
| Z TV přijímače je slyšitelný<br>zvuk radia.                                        | Tento jev může nastat, pokud používáte rádio<br>v bezprostřední blízkosti TV přijímače.                                                                                                    | Přemístěte rádio do větší vzdálenosti od TV přijímače.                                                                                                    |  |
| Barevným zobrazením chybí barva.                                                   | Nasycení barev je nastaveno na O nebo<br>na hodnotu blízkou O.                                                                                                    | Nastavte nasycení barev na hodnotu 100 nebo méně.                                                                                                    |  |
| Na obrazovce se objevuje zdvojený<br>obraz /duchy/.                                | Tento jev může mít příčinu v odrazech přijímaného<br>signálu TV vysílání v horách, v budovách, mohou jej<br>způsobovat i vzrostlé stromy v blízkosti TV<br>přijímače.                                                                                  | Zkontrolujte, zdali se ve vašem okolí nenacházejí<br>překážky, které mohou způsobovat odraz signálu. Může<br>také pomoci přesměrování přijímací antény.                                           |  |
| Obraz je rozmazaný nebo se<br>v něm objevuje "sněžení".                            | Anténa není nastavena do optimálního směru<br>pro příjem. Anténní kabel je odpojen.                                                                                                    | Zkontrolujte správnost směru nastavení antény.<br>Zkontrolujte, jestli je konektor anténního kabelu<br>správně připojen do vašeho TV přijímače.                                                   |  |

- Pokud dálkové ovládání nefunguje správně, zkontrolujte: polaritu vložených baterií - zdali nejsou baterie vybité
- připojení napájecího kabelu
- zdali není v blízkosti TV přijímače umístěno fluorescenční nebo neonové osvětlení

Varování: Pokud přijímač vykazuje poruchu, odpojte jej nejprve od přívodu el. energie. Používání výrobku, který vykazuje nesprávné fungování, může zapříčinit požár nebo úraz el. proudem. Před el. zásuvku, do které hodláte připojovat TV přijímač, nestavte žádné předměty, aby byla zachována možnost rychlého odpojení TV přijímač v případě poruchy od el. zásuvky.

### Technické údaje

Vnější vzhled a technická data výrobku jsou vzhledem k neustálému vývoji a inovacím předmětem změn bez jakéhokoliv dalšího upozornění. Tento výrobek je určen pro používání v domácnostech. Neměl by být používán v zemích, kde je používán odlišný televizní systém nebo odlišné napětí v el. síti.

Zobrazovací panel TFT LCD se skládá z jednotlivých subpixelů a byl vyroben velice sofistikovaným technologickým postupem. I přesto může vykazovat na své ploše několik černých nebo světlých pixelů. Tento jev nemá dopad na funkčnost výrobku a není považován za závadu.

#### Panel LCD

Velikost obrazovky 20.1" diagonálně Typ TFT LCD Zobrazení barev 16,7 miliónu

Přijímač/kanály VHF: E2 - E12 UHF: E21 - E69 Kabelová TV: S1 - S41 TV Systém: PAL, SECAM, B/G, D/K, I, L, L

Připojení antény VHF, UHF: 75 Ohm

#### TV/VIDEO

Video signál PAL, SECAM, NTSC /3,58/4,43/ Typ video signálu CVBS, S-VHS, RGB

Výstup audio 3W x 2 /2 kanály/

Napájení 50/60 Hz, DC 12 V/5A

## Příkon

maximálně 60 W

Příkon v pohotovostním režimu méně než 3 W

#### Rozměry

**S podstavcem** 510 mm /š/ x 478,5 mm /v/ x 240 mm /h/ **Monitor** 510 mm /š/ x 433 mm /v/ x 88 mm /h/

#### Hmotnost

9 kg

#### Příslušenství

Dálkové ovládání, baterie /AAA/, návod k obsluze, napájecí kabel, AC adaptér, RF kabel, SCART kabel.

### DVD přehrávač

Podporované disky DVD-Video/DVD-R/-RW/+R/+RW Super VCD/VCD/CD/CD-R/RW/ soubory MP3/ kompatibilní s Picture CD Disc Poměr stran 16:9, 4:3 letter box, PAN+SCAN Jazyk Audio /9/, titulky /9//+další/ Jiné Vestavěný spořič obrazovky, režim opakování /kapitola,titul,vše/ ,kontinuální opakování, A-B, resume, naposled využitá paměř.

Tento výrobek byl registrován vzhledem ke standardům EMI pro domácí použití. Může být používán ve všech oblastech.

PRESTIGIO P200T / PRESTIGIO P200DVD-X

Ŋ

PRESTIGIO P200T / PRESTIGIO P200DVD-X

 $\square$ 

PRESTIGIO P200T / PRESTIGIO P200DVD-X

27

Ŋ

PRESTIGIO P200T / PRESTIGIO P200DVD-X